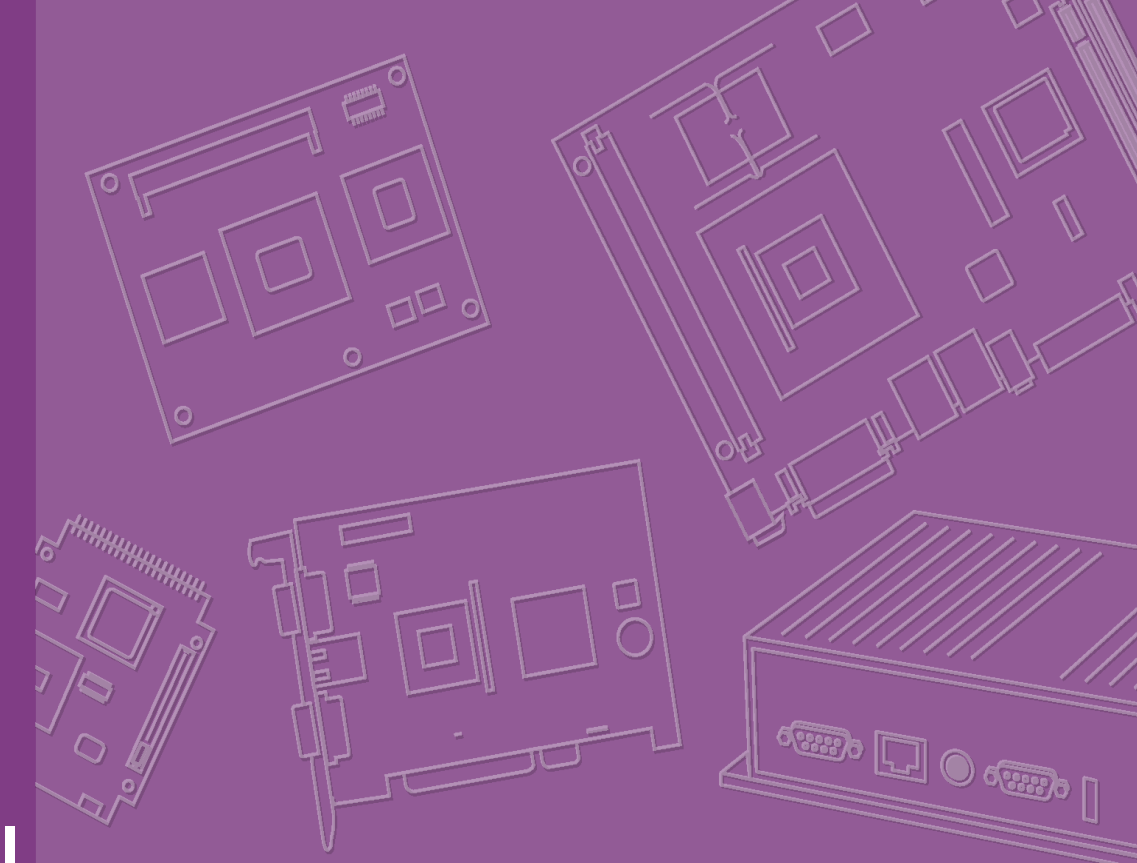

# User Manual

# **MIO-5250**

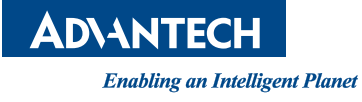

# Copyright

The documentation and the software included with this product are copyrighted 2012 by Advantech Co., Ltd. All rights are reserved. Advantech Co., Ltd. reserves the right to make improvements in the products described in this manual at any time without notice. No part of this manual may be reproduced, copied, translated or transmitted in any form or by any means without the prior written permission of Advantech Co., Ltd. Information provided in this manual is intended to be accurate and reliable. However, Advantech Co., Ltd. assumes no responsibility for its use, nor for any infringements of the rights of third parties, which may result from its use.

## **Acknowledgements**

Intel® is a trademark of Intel® Corporation. Award is a trademark of Award Software International, Inc. VIA is a trademark of VIA Technologies, Inc. IBM, PC/AT, PS/2 and VGA are trademarks of International Business Machines Corporation. Microsoft Windows is a registered trademark of Microsoft Corp. RTL is a trademark of Realtek Semi-Conductor Co., Ltd. ESS is a trademark of ESS Technology, Inc. UMC is a trademark of United Microelectronics Corporation. SMI is a trademark of Silicon Motion, Inc. Creative is a trademark of Creative Technology LTD. CHRONTEL is a trademark of Chrontel Inc.

All other product names or trademarks are properties of their respective owners.

Part No. 2006M52510 Printed in China Edition 1 March 2012

# **Product Warranty (2 years)**

Advantech warrants to you, the original purchaser, that each of its products will be free from defects in materials and workmanship for two years from the date of purchase.

This warranty does not apply to any products which have been repaired or altered by persons other than repair personnel authorized by Advantech, or which have been subject to misuse, abuse, accident or improper installation. Advantech assumes no liability under the terms of this warranty as a consequence of such events.

Because of Advantech's high quality-control standards and rigorous testing, most of our customers never need to use our repair service. If an Advantech product is defective, it will be repaired or replaced at no charge during the warranty period. For outof-warranty repairs, you will be billed according to the cost of replacement materials, service time and freight. Please consult your dealer for more details.

If you think you have a defective product, follow these steps:

- 1. Collect all the information about the problem encountered. (For example, CPU speed, Advantech products used, other hardware and software used, etc.) Note anything abnormal and list any onscreen messages you get when the problem occurs.
- 2. Call your dealer and describe the problem. Please have your manual, product, and any helpful information readily available.
- 3. If your product is diagnosed as defective, obtain an RMA (return merchandise authorization) number from your dealer. This allows us to process your return more quickly.
- 4. Carefully pack the defective product, a fully-completed Repair and Replacement Order Card and a photocopy proof of purchase date (such as your sales receipt) in a shippable container. A product returned without proof of the purchase date is not eligible for warranty service.
- 5. Write the RMA number visibly on the outside of the package and ship it prepaid to your dealer.

# **Declaration of Conformity**

#### FCC Class A

Note: This equipment has been tested and found to comply with the limits for a Class A digital device, pursuant to part 15 of the FCC Rules. These limits are designed to provide reasonable protection against harmful interference when the equipment is operated in a commercial environment. This equipment generates, uses, and can radiate radio frequency energy and, if not installed and used in accordance with the instruction manual, may cause harmful interference to radio communications. Operation of this equipment in a residential area is likely to cause harmful interference in which case the user will be required to correct the interference at his own expense.

# **Technical Support and Assistance**

- 1. Visit the Advantech web site at www.advantech.com where you can find the latest information about the product.
- 2. Contact your distributor, sales representative, or Advantech's customer service center for technical support if you need additional assistance. Please have the following information ready before you call:
  - Product name and serial number
  - Description of your peripheral attachments
  - Description of your software (operating system, version, application software, etc.)
  - A complete description of the problem
  - The exact wording of any error messages

# Warnings, Cautions and Notes

Warning! Warnings indicate conditions, which if not observed, can cause personal injury!

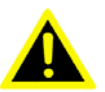

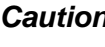

**Caution!** Cautions are included to help you avoid damaging hardware or losing data. e.g.

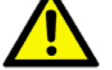

There is a danger of a new battery exploding if it is incorrectly installed. Do not attempt to recharge, force open, or heat the battery. Replace the battery only with the same or equivalent type recommended by the manufacturer. Discard used batteries according to the manufacturer's instructions.

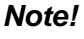

Notes provide optional additional information.

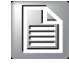

## Document Feedback

To assist us in making improvements to this manual, we would welcome comments and constructive criticism. Please send all such - in writing to: support@advantech.com

# **Packing List**

Before setting up the system, check that the items listed below are included and in good condition. If any item does not accord with the table, please contact your dealer immediately.

|   | 1 x MIO-5250 SBC                                                                                                  |                      |
|---|----------------------------------------------------------------------------------------------------|----------------------|
|   | 1 x SATA Cable 32cm                                                                                               | (P/N 1700008941)     |
|   | 1 x SATA Power Cable 35cm                                                                                         | (P/N 1700018785)     |
|   | 1 x Audio Cable 20cm                                                                                              | (P/N 1700019584)     |
|   | 1 x COM RS-232 Cable 22cm                                                                                         | (P/N 1701200220)     |
|   | 1 x COM RS-422/485 Cable 25cm                                                                                     | (P/N 1700019435)     |
|   | 1 x Heatsink (20mm)                                                                                               | (P/N 1960054272T001) |
|   | Startup Manual                                                                                                    |                      |
| 1 | CD-ROM<br>- Manual (user manual and Chrontel EEPROM<br>customize SOP)<br>- Utility (Chrontel utility)<br>- Driver |                      |
|   | 1 x Mini Jumper(10pcs package)                                                                                    | (P/N 9689000002)     |

# **Ordering Information**

| MIO-5250N-S6A1E | Intel® Atom <sup>™</sup> N2600 Dual Core + NM10 |
|-----------------|-------------------------------------------------|
| MIO-5250D-U1A1E | Intel® Atom <sup>™</sup> D2700 Dual Core + NM10 |

|                     | MIO-5250N-S6A1E                      | MIO-5250D-U1A1E                       |  |
|---------------------|--------------------------------------|---------------------------------------|--|
| CPU                 | Intel® Atom™ N2600 1.6G Dual<br>Core | Intel® Atom™ D2700 2.13G Dual<br>Core |  |
| L2 Cache            | 1 MB L2                              | 1 MB L2                               |  |
| LVDS                | 24 bit LVDS1                         | 24 bit LVDS1<br>48 bit LVDS2          |  |
| VGA                 | Yes                                  | Yes                                   |  |
| HDMI                | Yes                                  | Yes                                   |  |
| GbE                 | 2                                    | 2                                     |  |
| Audio               | Yes                                  | Yes                                   |  |
| RS-232/422/485      | 2                                    | 2                                     |  |
| RS-232              | 2                                    | 2                                     |  |
| USB 2.0             | 6                                    | 6                                     |  |
| GPIO                | 8-bit                                | 8-bit                                 |  |
| SATAII              | 1                                    | 1                                     |  |
| CFast               | 1                                    | 1                                     |  |
| Full-size Mini PCIe | 1                                    | 1                                     |  |
| MIOe                | Yes                                  | Yes                                   |  |
| Thermal Solution    | Fanless                              | Fanless                               |  |
| Operational Temp.   | 0 ~ 60° C                            | 0 ~ 60° C                             |  |

# **Optional MIOe Module**

| Part Number        | Description                                                   |  |  |
|--------------------|---------------------------------------------------------------|--|--|
| MIOe-210-D6A1E     | 4x RS232/422/485 2x RS422/485 with DSUB connector, 8-bit GPIO |  |  |
| MIOe-220-B3A1E     | 3 x GbE with RJ45 connector through PCIe switch               |  |  |
| MIOe-230-L0A1E*    | Displayport to 48-bit LVDS                                    |  |  |
| MIOe-DB5000-01A1E* | MI/O extension evaluation board w/ PCIe switch                |  |  |

\*MIOe-230 compatibility is optional by request (need BOM update).

# **Optional Accessories**

| Part number    | Description                                            |
|----------------|--------------------------------------------------------|
| 1960054269T001 | Heat spreader 137x84.2x16.7-mm MIO-5250                |
| 1703100260     | Internal USB 5/6 cable                                 |
| 1935032000     | Screw of Heatsink / Cooler R/S 5.5 2.0 +M M3*20L ST Ni |
| 1930000058     | The POST Stand off, F=M3*8L M=M3*4L D=5 H=19L Cu       |
| 1757003062     | ADAPTER 100-240V 60W 12V 5A W/O PFC                    |

# **Safety Instructions**

- 1. Read these safety instructions carefully.
- 2. Keep this User Manual for later reference.
- 3. Disconnect this equipment from any AC outlet before cleaning. Use a damp cloth. Do not use liquid or spray detergents for cleaning.
- 4. For plug-in equipment, the power outlet socket must be located near the equipment and must be easily accessible.
- 5. Keep this equipment away from humidity.
- 6. Put this equipment on a reliable surface during installation. Dropping it or letting it fall may cause damage.
- 7. The openings on the enclosure are for air convection. Protect the equipment from overheating. DO NOT COVER THE OPENINGS.
- 8. Make sure the voltage of the power source is correct before connecting the equipment to the power outlet.
- 9. Position the power cord so that people cannot step on it. Do not place anything over the power cord.
- 10. All cautions and warnings on the equipment should be noted.
- 11. If the equipment is not used for a long time, disconnect it from the power source to avoid damage by transient overvoltage.
- 12. Never pour any liquid into an opening. This may cause fire or electrical shock.
- 13. Never open the equipment. For safety reasons, the equipment should be opened only by qualified service personnel.

- 14. If one of the following situations arises, get the equipment checked by service personnel:
  - The power cord or plug is damaged.
  - Liquid has penetrated into the equipment.
  - The equipment has been exposed to moisture.
  - The equipment does not work well, or you cannot get it to work according to the user's manual.
  - The equipment has been dropped and damaged.
  - The equipment has obvious signs of breakage.
- 15. DO NOT LEAVE THIS EQUIPMENT IN AN ENVIRONMENT WHERE THE STORAGE TEMPERATURE MAY GO BELOW -20° C (-4° F) OR ABOVE 60° C (140° F). THIS COULD DAMAGE THE EQUIPMENT. THE EQUIPMENT SHOULD BE IN A CONTROLLED ENVIRONMENT.
- 16. CAUTION: DANGER OF EXPLOSION IF BATTERY IS INCORRECTLY REPLACED. REPLACE ONLY WITH THE SAME OR EQUIVALENT TYPE RECOMMENDED BY THE MANUFACTURER, DISCARD USED BATTERIES ACCORDING TO THE MANUFACTURER'S INSTRUCTIONS.

The sound pressure level at the operator's position according to IEC 704-1:1982 is no more than 70 dB (A).

DISCLAIMER: This set of instructions is given according to IEC 704-1. Advantech disclaims all responsibility for the accuracy of any statements contained herein.

# **Safety Precaution - Static Electricity**

Follow these simple precautions to protect yourself from harm and the products from damage.

- To avoid electrical shock, always disconnect the power from your PC chassis before you work on it. Don't touch any components on the CPU card or other cards while the PC is on.
- Disconnect power before making any configuration changes. The sudden rush of power as you connect a jumper or install a card may damage sensitive electronic components.

# Contents

| Chapter | 1                 | General Information1                                                                                                    |
|---------|-------------------|----------------------------------------------------------------------------------------------------|
|         | 1.1<br>1.2<br>1.3 | Introduction2Product Specifications2Chipset31.3.1Functional Specifications33.3.2Mechanical Specifications51.3.3Electrical Specifications                                                                                                    |
|         |                   | 1.3.4 Environmental Specifications                                                                                                    |
| Chapter | 2                 | Hardware Installation7                                                                                                    |
|         | 2.1               | Jumpers                                                                                                    |
|         | 2.2               | 2.1.3       Jumper Description       10         Connectors       11         2.2.1       Connector List       11         Table 2.2:       Connectors       11                                                                                                    |
|         | 2.3               | Mechanical       12         2.3.1       Jumper and Connector Location       12         Figure 2.1       Jumper and Connector Layout (Component Side)       12         Figure 2.2       Jumper and Connector Layout (Solder Side)       12         2.3.2       Board Dimensions       13         Figure 2.3       Board Dimension Layout (Component Side)       13         Figure 2.4       Board Dimension Layout (Solder Side)       13         Figure 2.5       I/O Connectors Mechanical Drawing       14                                                                                                    |
| Chapter | 3                 | BIOS Settings15                                                                                                    |
|         | 3.1               | BIOS Setup                                                                                                    |
|         | 3.2<br>3.3        | Entering Setup                                                                                                    |
|         | 3.4               | 3.3.1       System date / System time       17         Advanced BIOS Features Setup       18         Figure 3.3       Advanced BIOS features setup screen       18         3.4.1       Advantech BIOS Update V1.3       18         3.4.2       ACPI Settings       19         Figure 3.4       ACPI Setting       19         3.4.3       TPM Configuration       20         Figure 3.5       TPM Configuration       20         Figure 3.5       TPM Configuration       20         S.4.4       CPU Configuration       20         Figure 3.6       CPU Configuration       20         SATA Configuration       20       21         Figure 3.7       SATA Configuration       21         Figure 3.7       SATA Configuration       21 |
|         |                   | 3.4.6 Intel Fast Flash Standby                                                                                                    |
|         |                   | 3.4.7       USB Configuration       22         Figure 3.9       USB Configuration       22         3.4.8       Embedded Controller Configuration       23         Figure 3.10Embedded Controller Configuration       23                                                                                                    |

|                  | 3.4.9 Super I/O Configuration                  |          |
|------------------|------------------------------------------------|----------|
|                  | Figure 3.11 Super IO Configuration             |          |
|                  | 3.4.10 AOAC Configuration                      |          |
|                  | Figure 3.12AOAC Configuration                  |          |
|                  | 3.4.11 PPM Configuration                       |          |
|                  | Figure 3.13PPM Configuration                   |          |
| 3.5              | Chipset Configuration                          |          |
|                  | Figure 3.14Chipset Setup                       |          |
|                  | 3.5.1 Host Bridge/Intel IGD Configuration      |          |
|                  | Figure 3.15Intel IGD Configuration             |          |
|                  | 3.5.2 South Bridge                             |          |
|                  | Figure 3.16South Bridge                        |          |
|                  | Figure 3.17TPT Device                          |          |
| 3.6              | Boot Settings                                  |          |
|                  | Figure 3.18Boot Setup Utility                  | 29       |
| 3.7              | Security Setup                                 | 30       |
|                  | Figure 3.19Password Configuration              | 30       |
| 3.8              | Save & Exit                                    | 31       |
|                  | Figure 3.20Save & Exit                         |          |
|                  | 3.8.1 Save Changes and Exit                    | 31       |
|                  | 3.8.2 Discard Changes and Exit                 | 31       |
|                  | 3.8.3 Save Changes and Reset                   | 31       |
|                  | 3.8.4 Discard Changes and Reset                | 31       |
|                  | 3.8.5 Save Changes                             | 31       |
|                  | 3.8.6 Discard Changes                          | 32       |
|                  | 3.8.7 Restore Defaults                         | 32       |
|                  | 3.8.8 Save User Defaults                       | 32       |
|                  | 3.8.9 Restore User Defaults                    | 32       |
|                  | 3.8.10 Boot Override                           |          |
|                  |                                                |          |
| Chapter 4        | MIDe Installation                              |          |
| Appendix A       | Pin Assignments                                | 35       |
| A min an allow D | Quetem Assistant                               | 67       |
| Аррепаіх в       | System Assignment                              |          |
| B 1              | System I/O Ports                               | 58       |
| 5.1              | Table B 1 <sup>°</sup> System I/O Ports        | 58       |
| В2               | DMA Channel assignments                        | 58       |
| 0.2              | Table B 2 <sup>°</sup> DMA Channel assignments | 58       |
| В 3              | 1st MB memory map                              | 59       |
| 0.0              | Table B.3: 1st MB memory map                   | 59       |
| R 4              | Interrupt assignments                          | 59       |
| <b>D</b> .+      | Table B 1: Interrupt assignments               |          |
|                  |                                                |          |
| Appendix C       | Watchdog Timer Sample Code                     |          |
| Appendix C       | Watchdog Timer Sample Code                     | 59<br>61 |

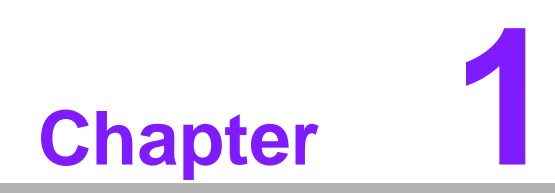

**General Information** 

# 1.1 Introduction

- CPU: Intel Atom
  - N2600 (Dual Core 1.6GHz) on MIO-5250N-S6A1E
  - D2700 (Dual Core 2.13GHz) on MIO-5250D-U1A1E
- MI/O Compact SBC form factor standard
- One 204-pin SODIMM DDR3 up to 4G
  - N2600: DDR3 800 MHz
  - D2700: DDR3 1066 MHz
- Dual Independent Display: VGA+LVDS, VGA+HDMI, HDMI+LVDS
- 6 x USB 2.0 ports
- 1 x SATAII (Max data transfer rate 300 MB/s)
- 4 x COM (2 x RS-232, 2 x RS-232/422/485)
- Multi level Watchdog timer (set by Advantech iManager)
- 2 x GbE
- MIOe connector

# **1.2 Product Specifications**

#### General

| CPU                 | CPU: Intel Atom<br>- N2600 (Dual Core 1.6GHz) on MIO-5250N-S6A1E<br>- D2700 (Dual Core 2.13GHz) on MIO-5250D-U1A1E |  |  |  |
|---------------------|----------------------------------------------------------------------------------------------------|--|--|--|
| L2 Cache            | N2600: 1MB<br>D2700: 1MB                                                                                           |  |  |  |
| System Chipset      | Intel Atom N2600 / D2700 + NM10                                                                                    |  |  |  |
| BIOS                | AMI EFI 16-Mbit                                                                                                    |  |  |  |
| System Memory       | 1 x 204-pin SODIMM socket DDR3 up to 4GB:<br>N2600: up to DDR3 800<br>D2700: up to DDR3 1066                       |  |  |  |
| Power Management    | APM1.2, ACPI support                                                                                               |  |  |  |
| SSD                 | mSATA (Full-size Mini PCIe interface), CFast                                                                       |  |  |  |
| Watchdog Timer      | 255 levels timer interval, programmable by software. Multi level WDT (set by iManager)                             |  |  |  |
| Expansion Interface | Full-size Mini PCIe, CFast, SIM Holder, MIOe                                                                       |  |  |  |
| Battery             | Lithium 3 V / 210 mAH                                                                                              |  |  |  |

#### I/O

| Internal I/O Interface  | 1 x SATAII, 2 x RS-232, 2 x RS232/422/485, 2 x USB 2.0, GPIO,<br>SMBus, HD Audio |
|-------------------------|----------------------------------------------------------------------------------|
| Rear I/O                | 4 x USB 2.0, HDMI, VGA, 2 x RJ45 Ethernet, Power connector                       |
| Power Connector<br>Type | MIO-5250N-S6A1E: DC Jack<br>MIO-5250D-U1A1E: 2 x 2 pin Power connector           |
| SMBus                   | Supported                                                                        |
| GPIO                    | 8-bit general purpose input/output                                               |

#### Ethernet

| Speed              | GbE 10/100/1000 Mbps                                       |
|--------------------|------------------------------------------------------------|
| Chipset            | Intel 82583V (GbE1, GbE2)                                  |
| Ethernet Interface | Fully compliant with IEEE 802.3, IEEE 802.3u, IEEE 802.3ab |
| Connector          | RJ45 x2                                                    |
| Wake On Function   | Wake-on-LAN                                                |

#### Display

| Controller               | Intel | Atom N2600 / D2700                                    |
|--------------------------|-------|-------------------------------------------------------|
|                          |       | VGA: N2600 / D2700: 1920 x 1200                       |
|                          |       | LVDS:                                                 |
|                          |       | N2600: 24-bit LVDS1, resolution up to1366 x 768       |
|                          |       | D2700: 24-bit LVDS1, resolution up to 1440 x 900,     |
| Resolution               |       | 48-bit LVDS2 (JEIDA support), resolution up to 2560 x |
|                          |       | 1600                                                  |
|                          |       | HDMI:                                                 |
|                          |       | Supports 1920 x 1200p @60Hz, 36bpp                    |
|                          |       | Supports HDMI 1.3, Max data rate up to 1.65Gb/s       |
| Dual Independent Display | VGA   | +LVDS, VGA+HDMI, HDMI+LVDS                            |

# 1.3 Chipset

## **1.3.1 Functional Specifications**

#### 1.3.1.1 Processor: Intel Atom N2600/D2700

| CPU Process                | 32nm                                              |  |  |  |  |
|----------------------------|---------------------------------------------------|--|--|--|--|
| Frequency                  | - N2600: 1.6GHz                                   |  |  |  |  |
|                            | - D2700: 2.13GHz                                  |  |  |  |  |
|                            | SO-DIMM DDR3 up to 4G                             |  |  |  |  |
| Memory                     | - N2600: DDR3 800 MHz                             |  |  |  |  |
|                            | - D2700: DDR3 1066 MHz                            |  |  |  |  |
| VGA Memory                 | Up to 512MB of dynamic video memory allocation    |  |  |  |  |
|                            | DirectX® 9 and OpenGL 3.0                         |  |  |  |  |
|                            | Display Port 1.1, HDMI 1.3a                       |  |  |  |  |
| Internal Graphics Features | Supports HDCP 1.3                                 |  |  |  |  |
|                            | Intel Display Power saving technology 6.0         |  |  |  |  |
|                            | SGXS45 Power VR Core 400/640 MHz                  |  |  |  |  |
|                            | H/W accelerated video decode                      |  |  |  |  |
| Video Accelerator          | Video decoder: Support MPEG4, VC1, WMV9, H.264    |  |  |  |  |
|                            | Supports DVD, Blu-ray, and HD video               |  |  |  |  |
|                            | VGA: N2600 / D2700: 1920 x 1200                   |  |  |  |  |
|                            | LVDS:                                             |  |  |  |  |
|                            | N2600: 24-bit LVDS1, resolution up to1366 x 768   |  |  |  |  |
| Diaploy                    | D2700: 24-bit LVDS1, resolution up to 1440 x 900, |  |  |  |  |
| Display                    | 48-bit LVDS2                                      |  |  |  |  |
|                            | HDMI:                                             |  |  |  |  |
|                            | Supports 1920 x 1200p @60Hz, 36bpp                |  |  |  |  |
|                            | Supports HDMI 1.3, Max data rate up to 1.65Gb/s   |  |  |  |  |
| Dual independent display   | VGA+LVDS, VGA+HDMI, HDMI+LVDS                     |  |  |  |  |

## 1.3.1.2 Chipset (NM10)

| South Bridge   |                                                                                                    |
|----------------|----------------------------------------------------------------------------------------------------|
| Control Hub    | NM10                                                                                                    |
| RS-232         | 2                                                                                                    |
| RS-232/422/485 | 2                                                                                                    |
| K/B            | 1                                                                                                    |
| Mouse          | 1                                                                                                    |
| USB            | 6 x USB 2.0                                                                                                    |
| Audio          | HD Audio, ALC892 Codec, Line-in, Line-out, Mic-in, speaker out (R/L) (Supports $8\Omega$ 1W or $4\Omega$ 2 W Speaker for Speaker-out)                                                                                                    |
| Other Features | <ul> <li>* 6 x USB 2.0 ports, 480MB/s (all internal connectors)<br/>Default: 500mA @ one port (Up to 1A @ 2 ports)</li> <li>* 1 x SATAII (Max. Data transfer Rate 300MB/s)</li> <li>* HD Audio CODEC (ALC892)</li> <li>* Power Management (S0, S3,S4, S5)</li> </ul> |
| BIOS           | 16-Mbit Flash BIOS via SPI                                                                                                    |

### 1.3.1.3 iManager

| iManager          |                                                                                                    |
|-------------------|----------------------------------------------------------------------------------------------------|
| Sequence control  | Supported                                                                                                    |
| SMBus             | Supported                                                                                                    |
| GPIO              | 8-bit GPIO                                                                                                    |
| Watchdog timer    | Multi Level WDT (set by Advantech iManager)<br>Programmable 1-255 sec / min                                                                                                    |
| Hardware monitor  | CPU Temperature / input Current / input Voltage                                                                                                    |
| Power saving      | Deep sleep S5 mode / Smart Fan / Back light control                                                                                                    |
| FAN               | <ol> <li>Smart FAN Support.</li> <li>Programmable automatic fan monitor based on temperature.</li> <li>Reserve System FAN Power Connector x 1         Pin2: +12 V         Pin3: Fan speed signal input     </li> </ol> |
| Board information | Running HR / Boot record                                                                                                    |
| Storage           | Read / Write data protection                                                                                                    |
| VGA               | Low Level Backlight / Brightness control                                                                                                    |

### 1.3.1.4 Others

| Intel 82583V (GbE1, GbE2)                                    |
|--------------------------------------------------------------|
| Fully compliant with IEEE 802.3, IEEE 802.3u, IEEE 802.3ab   |
| Yes                                                          |
| WES7                                                         |
|                                                              |
| HD Audio, Realtek ALC892                                     |
| Line in, Line out, Mic in, Speak out (R/L, 8 Ohm 1W/4Ohm 2W) |
| +3.3V, +5V, +12V, Vcore                                      |
|                                                              |

## **1.3.2 Mechanical Specifications**

- **1.3.2.1** Dimensions (mm) 146 x 102 mm (5.7 x 4 inches)
- 1.3.2.2 Board height on Top side (mm) 16,4mm (Rear I/O USB)
- **1.3.2.3 Board height on bottom side (mm)** 9mm (Full-size Mini PCIe socket)
- 1.3.2.4 Heatsink/Cooler Dimensions (mm) 137mm (L) x 87.2mm (W) x 25mm (H)
- **1.3.2.5 Board net weight without heatsink (g)** 140 g

#### **1.3.3 Electrical Specifications**

- 1.3.3.1 Power Supply Voltage
  - Power Type Single 12V DC power in
  - Power Supply Voltage Single 12V ± 10%

#### 1.3.3.2 Power Consumption

Test Condition:

- Add-in Card None
- Full-size Mini PCIe None
- Memory DDR3 SODIMM 4GB
- HDD 3.5" WD 80GB SATA2 \*1
- KeyBoard/Mouse USB
- Display VGA

|                 | Power Consumption (A) |                  |                   |                           |         |         |
|-----------------|-----------------------|------------------|-------------------|---------------------------|---------|---------|
| Condition       | Voltage/<br>Condition | DOS Idle<br>Mode | Win. Idle<br>Mode | Win. HCT12<br>(10minutes) | S3 mode | S5 mode |
| MIO-5250N-S6A1E | +12V                  | 0.606            | 0.524             | 0.729                     | 0.049   | 0.041   |
| MIO-5250D-U1A1E | +12V                  | 0.891            | 0.751             | 1.056                     | 0.049   | 0.041   |

#### 1.3.3.3 RTC Battery

- Typical Voltage: 3.0 V
- Normal discharge capacity: 210 mAh

#### **1.3.4 Environmental Specifications**

#### **1.3.4.1 Operating Temperature**

- Operating temperature: 0 ~ 60°C (32~140°F)
- 1.3.4.2 Operating Humidity
  - **Operating Humidity:** 0% ~ 90% Relative Humidity, non-condensing
- **1.3.4.3** Storage Temperature Standard products (0~60°C)
  - Storage temperature: -40~85°C
- **1.3.4.4** Storage Relative Temperature Standard products (0~60°C)
  - **Relative humidity:** 95% @ 60°C Phoenix products (-20~80°C)
  - Relative humidity: 95% @ 60°C

Platinum Phoenix products (-40~85°C)

■ Relative humidity: 95% @ 60°C

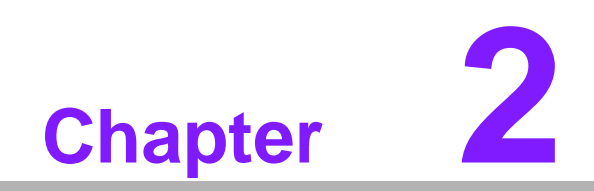

Hardware Installation

This chapter explains the setup procedures of the MIO-5250 A1 hardware, including instructions on setting jumpers and connecting peripherals, switches, indicators and mechanical drawings. Be sure to read all safety precautions before you begin the installation procedure.

# 2.1 Jumpers

## 2.1.1 Jumper List

| Table 2.1: Jumpers |                       |  |
|--------------------|-----------------------|--|
| Label              | Function              |  |
| J1                 | 24-bit LVDS1 Power    |  |
| J2                 | 48-bit LVDS2 Power    |  |
| J3                 | Auto Power on setting |  |
| J4                 | COM2 Setting          |  |
| J5                 | COM3 setting          |  |
| J6                 | Clear CMOS            |  |

## 2.1.2 Jumper Settings

| J1          | 24 bits LVDS1 Power                        |
|-------------|--------------------------------------------|
| Part Number | 1653003260                                 |
| Footprint   | HD_3x2P_79                                 |
| Description | PIN HEADER 3x2P 2.0mm 180D(M) SMD 21N22050 |
| Setting     | Function                                   |
| (1-3)*      | +3.3V                                      |
| (3-5)       | +5V                                        |
| (3-4)       | +12V                                       |

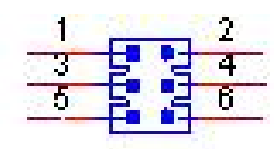

| J2          | 48 bits LVDS2 Power                        |
|-------------|--------------------------------------------|
| Part Number | 1653003260                                 |
| Footprint   | HD_3x2P_79                                 |
| Description | PIN HEADER 3x2P 2.0mm 180D(M) SMD 21N22050 |
| Setting     | Function                                   |
| (1-3)*      | +3.3V                                      |
| (3-5)       | +5V                                        |
| (3-4)       | +12V                                       |

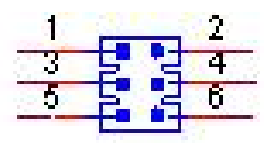

| J3          | Auto Power On Setting                          |
|-------------|------------------------------------------------|
| Part Number | 1653002101                                     |
| Footprint   | HD_2x1P_79_D                                   |
| Description | PIN HEADER 2*1P 180D(M)SQUARE 2.0mm DIP W/O Pb |
| Setting     | Function                                       |
| NC          | Power Button for Power On                      |
| (1-2)*      | Auto Power On                                  |
|             |                                                |

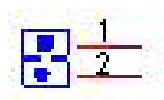

| J4          | COM2 Setting                               |
|-------------|--------------------------------------------|
| Part Number | 1653003260                                 |
| Footprint   | HD_3x2P_79                                 |
| Description | PIN HEADER 3x2P 2.0mm 180D(M) SMD 21N22050 |
| Setting     | Function                                   |
| (1-2)*      | RS232                                      |
| (3-4)       | RS485                                      |
| (5-6)       | RS422                                      |

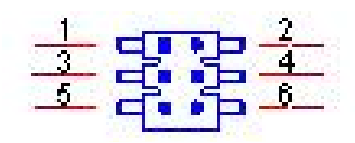

| J5          | COM3Setting                                |
|-------------|--------------------------------------------|
| Part Number | 1653003260                                 |
| Footprint   | HD_3x2P_79                                 |
| Description | PIN HEADER 3x2P 2.0mm 180D(M) SMD 21N22050 |
| Setting     | Function                                   |
| (1-2)*      | RS232                                      |
| (3-4)       | RS485                                      |
| (5-6)       | R\$422                                     |

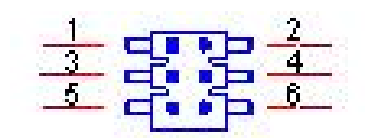

| J6          | Clear CMOS                                   |
|-------------|----------------------------------------------|
| Part Number | 1653003101                                   |
| Footprint   | HD_3x1P_79_D                                 |
| Description | PIN HEADER 3x1P 2.0mm 180D(M) DIP 2000-13 WS |
| Setting     | Function                                     |
| (1-2)*      | Normal                                       |
| (2-3)       | Clear COMS                                   |

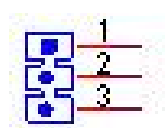

#### 2.1.3 Jumper Description

Cards can be configured by setting jumpers. A jumper is a metal bridge used to close an electric circuit. It consists of two metal pins and a small metal clip (often protected by a plastic cover) that slides over the pins to connect them. To close a jumper, you connect the pins with the clip. To open a jumper, you remove the clip. Sometimes a jumper will have three pins, labeled 1, 2 and 3. In this case you would connect either pins 1 and 2, or 2 and 3.

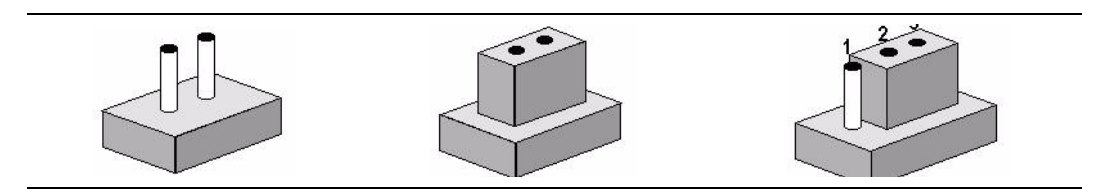

The jumper settings are schematically depicted in this manual as follows.

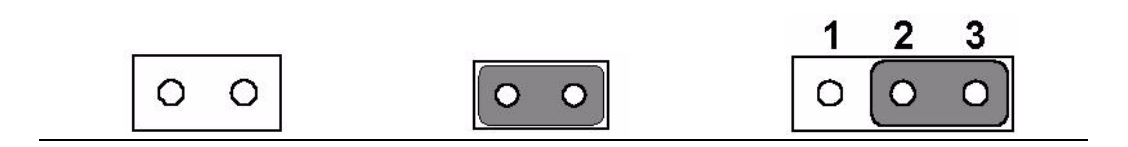

A pair of needle-nose pliers may be helpful when working with jumpers. If you have any doubts about the best hardware configuration for your application, contact your local distributor or sales representative before you make any changes.

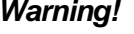

*Warning!* To avoid damaging the computer, always turn off the power supply before setting jumpers to clear CMOS. Before turning on the power supply, set the jumper back to 3.0 V Battery On.

#### 2.2 **Connectors**

#### 2.2.1 Connector List

| Table 2.2: Connectors |                              |  |
|-----------------------|------------------------------|--|
| Label                 | Function                     |  |
| CN1                   | 12V Power Input              |  |
| CN2                   | DC JACK                      |  |
| CN3                   | DDR3 SO-DIMM                 |  |
| CN5                   | Power Switch                 |  |
| CN7                   | Reset                        |  |
| CN9                   | GPIO                         |  |
| CN10                  | VGA                          |  |
| CN11                  | CFast                        |  |
| CN12                  | SIM Holder                   |  |
| CN13                  | Full-size Mini PCIe          |  |
| CN14                  | SATA                         |  |
| CN15                  | SATA Power                   |  |
| CN16                  | USB 3/4                      |  |
| CN17                  | Internal USB                 |  |
| CN18                  | USB 1/2                      |  |
| CN19                  | COM1/COM2 RS-232             |  |
| CN20                  | RS422/485 1                  |  |
| CN22                  | RS422/485 2                  |  |
| CN24                  | COM3/COM4 RS-232             |  |
| CN25                  | SMBus                        |  |
| CN26                  | System FAN                   |  |
| CN28                  | LAN                          |  |
| CN30                  | Audio                        |  |
| CN31                  | MIOe                         |  |
| CN33                  | 24 bits LVDS1 Panel          |  |
| CN34                  | 48 bits LVDS2 Inverter Power |  |
| CN35                  | 48 bits LVDS2 Panel          |  |
| CN36                  | HDMI                         |  |
| CN38                  | LVDS1 Inverter Power         |  |

# 2.3 Mechanical

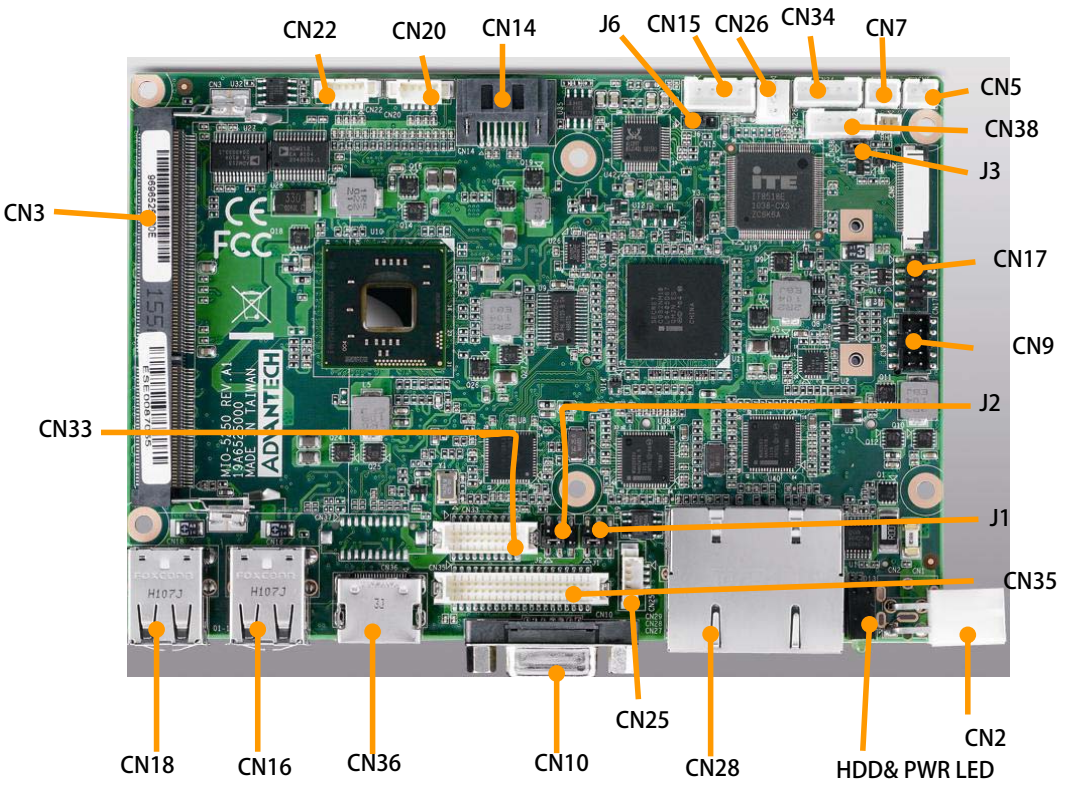

## 2.3.1 Jumper and Connector Location

Figure 2.1 Jumper and Connector Layout (Component Side)

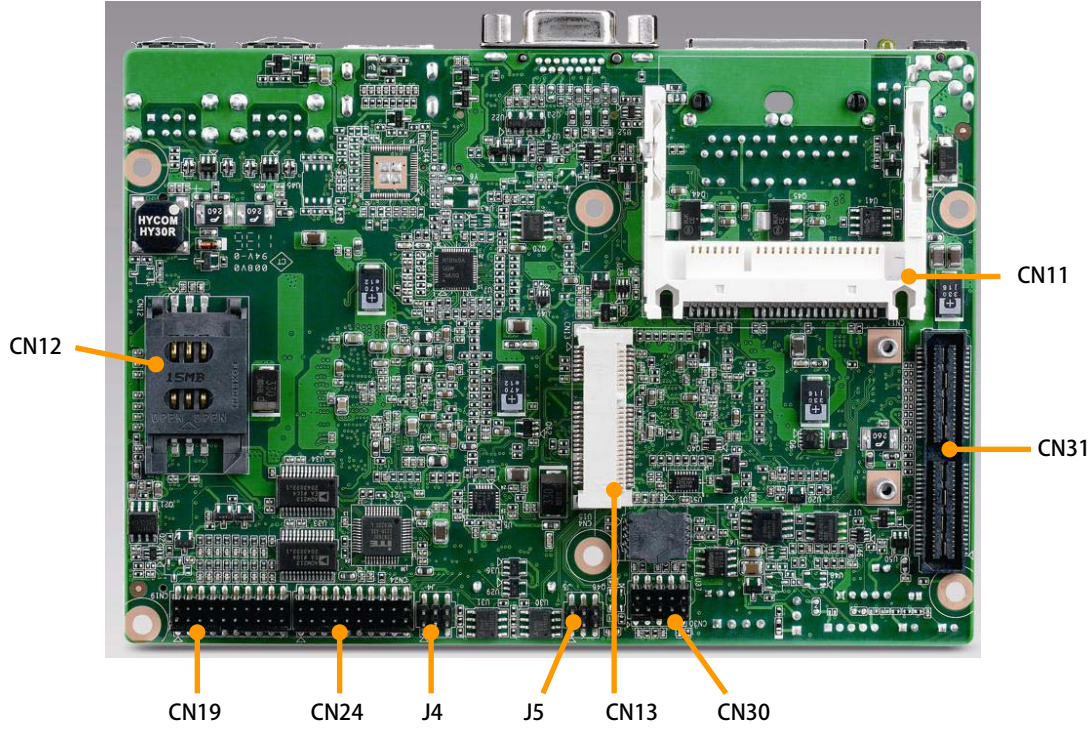

Figure 2.2 Jumper and Connector Layout (Solder Side)

## 2.3.2 Board Dimensions

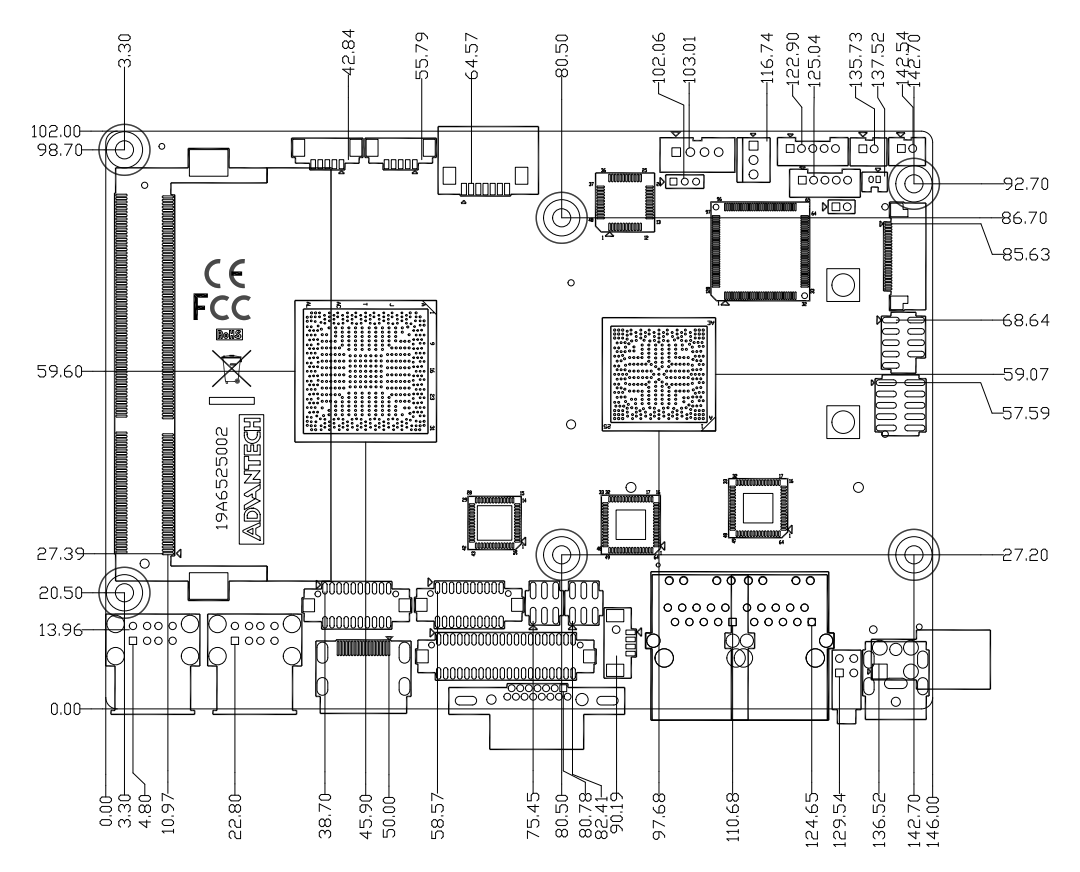

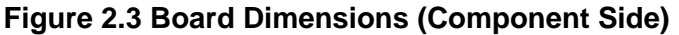

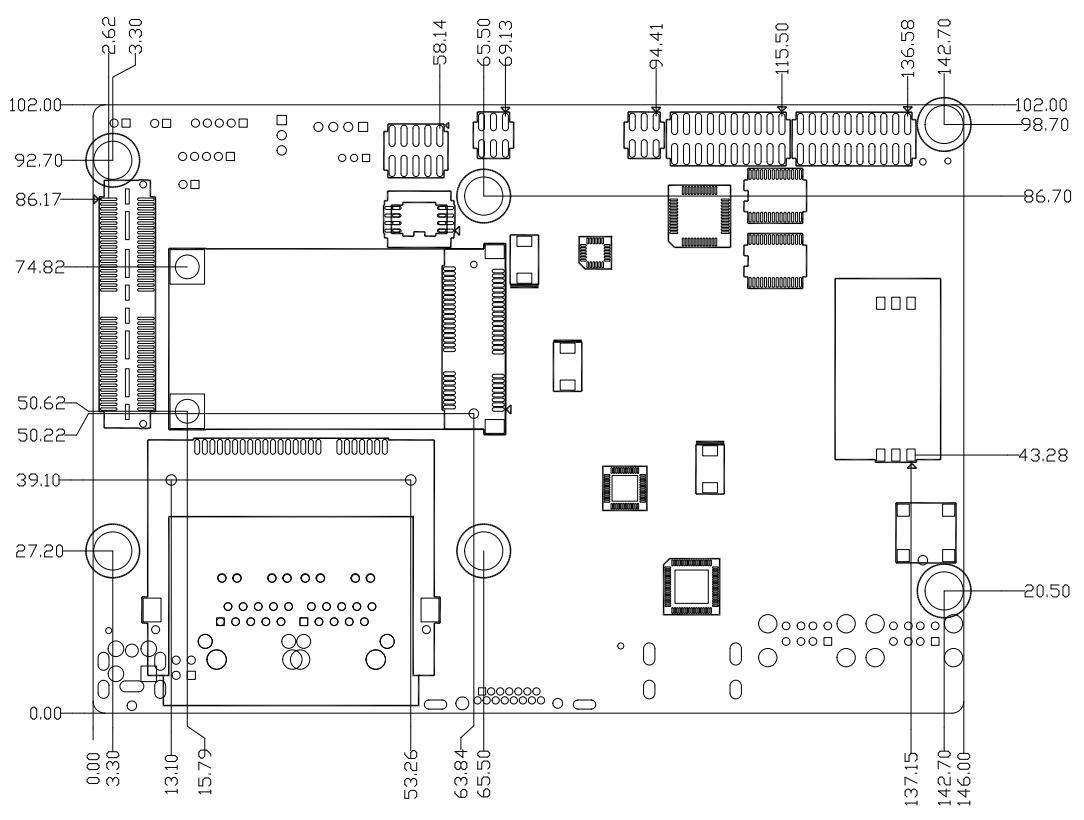

![](_page_22_Figure_4.jpeg)

![](_page_23_Figure_0.jpeg)

Figure 2.5 I/O Connectors Mechanical Drawing

![](_page_24_Picture_0.jpeg)

**BIOS Settings** 

# 3.1 BIOS Setup

AMIBIOS has been integrated into many motherboards for over a decade. With the AMIBIOS setup program, you can modify BIOS settings and control the various system features. This chapter describes the basic navigation of the MIO-5250 BIOS setup screens.

| Aptio Setup Utili<br>Main Advanced Chipset Boot                                                                                             | ty – Copyright (C) 2011 America<br>Security Save & Exit                                                                        | an Megatrends, Inc.                                                                                                    |
|----------------------------------------------------------------------------------------------------|----------------------------------------------------------------------------------------------------|----------------------------------------------------------------------------------------------------|
| BIOS Information<br>BIOS Vendor<br>Core Version<br>Compliancy<br>Project Version<br>Build Date and Time<br>Total Memory<br>Memory Frequency | American Megatrends<br>4.6.5.1 0.14 x64<br>UEFI 2.3<br>MID 5250X012<br>03/12/2012 18:45:50<br>2048 MB (DDR3)<br>1067 MHz(DDR3) | Set the Date. Use Tab to<br>switch between Data elements.                                                                                                    |
| System Date<br>System Time                                                                                                    | [Fri 03/23/2012]<br>[17:28:03]                                                                                                 |                                                                                                    |
| Access Level                                                                                                    | Administrator                                                                                                    | <pre>tl: Select Item<br/>Enter: Select<br/>+/-: Change Opt.<br/>F1: General Help<br/>F2: Previous Values<br/>F3: Optimized Defaults<br/>F4: Save &amp; Exit<br/>ESC: Exit</pre> |
| Version 2.14.121                                                                                                    | 9. Copyright (C) 2011 American                                                                                                 | Megatrends, Inc.                                                                                                    |

Figure 3.1 Setup program initial screen

AMI's BIOS ROM has a built-in Setup program that allows users to modify the basic system configuration. This information is stored in flash ROM so it retains the Setup information when the power is turned off.

# 3.2 Entering Setup

Turn on the computer and then press <F2> or <DEL> to enter the Setup menu.

# 3.3 Main Setup

When users first enter the BIOS Setup Utility, users will enter the Main setup screen. Users can always return to the Main setup screen by selecting the Main tab. There are two Main Setup options. They are described in this section. The Main BIOS Setup screen is shown below.

| Aptio Setup Utility – Copyright (C) 2011 American Megatrends, Inc.<br>Main Advanced Chipset Boot Security Save & Exit                       |                                                                                                    |                                                                                                    |
|----------------------------------------------------------------------------------------------------|----------------------------------------------------------------------------------------------------|----------------------------------------------------------------------------------------------------|
| BIOS Information<br>BIOS Vendor<br>Core Version<br>Compliancy<br>Project Version<br>Build Date and Time<br>Total Memory<br>Memory Frequency | American Megatrends<br>4.6.5.1 0.14 x64<br>UEFI 2.3<br>MID 5250X012<br>03/12/2012 18:45:50<br>2048 MB (DDR3)<br>1067 MHz(DDR3) | Set the Date. Use Tab to<br>switch between Data elements.                                                                                                    |
| System Date<br>System Time                                                                                                    | [Fri 03/23/2012]<br>[17:28:03]                                                                                                 | +++ Select Screen                                                                                                    |
| Access Level                                                                                                    | Administrator                                                                                                    | <pre>11: Select Item<br/>Enter: Select<br/>+/-: Change Opt.<br/>F1: General Help<br/>F2: Previous Values<br/>F3: Optimized Defaults<br/>F4: Save &amp; Exit<br/>ESC: Exit</pre> |
| Version 2.14.1219                                                                                                    | ). Copyright (C) 2011 American                                                                                                 | Megatrends, Inc.                                                                                                    |

Figure 3.2 Main setup screen

The Main BIOS setup screen has two main frames. The left frame displays all the options that can be configured. Grayed-out options cannot be configured; options in blue can. The right frame displays the key legend.

Above the key legend is an area reserved for a text message. When an option is selected in the left frame, it is highlighted in white. Often a text message will accompany it.

### 3.3.1 System date / System time

Use this option to change the system time and date. Highlight System Time or System Date using the <Arrow> keys. Enter new values through the keyboard. Press the <Tab> key or the <Arrow> keys to move between fields. The date must be entered in MM/DD/YY format. The time must be entered in HH:MM:SS format.

# 3.4 Advanced BIOS Features Setup

Select the Advanced tab from the MIO-5250 setup screen to enter the Advanced BIOS Setup screen. You can select any of the items in the left frame of the screen, such as CPU Configuration, to go to the sub menu for that item. You can display an Advanced BIOS Setup option by highlighting it using the <Arrow> keys. All Advanced BIOS Setup options are described in this section. The Advanced BIOS Setup screens are shown below. The sub menus are described on the following pages.

| Aptio Setup Utility – Copyright (C) 2011 American<br>Main Advanced Chipset Boot Security Save & Exit                                                                                                    | Megatrends, Inc.                                                                                  |
|----------------------------------------------------------------------------------------------------|---------------------------------------------------------------------------------------------------|
| Legacy OpROM Support<br>Launch PXE OpROM [Disabled]<br>Launch Storage OpROM [Enabled]                                                                                                    | Enable or Disable Boot Option<br>for Legacy Network Devices.                                      |
| <ul> <li>Advantech Bios Update V1.3</li> <li>ACPI Settings</li> <li>Trusted Computing</li> <li>CPU Configuration</li> <li>IDE Configuration</li> <li>Intel Fast Flash Standby</li> <li>USB Configuration</li> <li>Embeded Controller Configuration</li> <li>IT8760 Super ID Configuration</li> <li>AOAC Configuration</li> <li>PPM Configuration</li> </ul> | <pre>++: Select Screen tl: Select Item Enter: Select +/-: Change Opt. E1: General Help</pre>      |
|                                                                                                    | F1: General Help<br>F2: Previous Values<br>F3: Optimized Defaults<br>F4: Save & Exit<br>ESC: Exit |

Figure 3.3 Advanced BIOS features setup screen

Launch PXE OpROM

This item allows users to enable or disable launch PXE OpROM if available.

Launch Storage OpROM This item allows users to enable or disable launch storage OpROM if available.

#### 3.4.1 Advantech BIOS Update V1.3

This item allows users to flash BIOS.

## 3.4.2 ACPI Settings

![](_page_28_Picture_2.jpeg)

Figure 3.4 ACPI Setting

#### Enable ACPI Auto Configuration This item allows users to enable or disable BIOS ACPI auto configuration.

- Enable Hibernation
   This item allows users to enable or disable hibernation.
- ACPI Sleep State This item allows users to set the ACPI sleep state.
- Lock Legacy Resources This item allows users to lock legacy devices' resources.
- S3 Video Report This item allows users to enable or disable S3 resume for VBIOS.

## 3.4.3 TPM Configuration

![](_page_29_Picture_1.jpeg)

Figure 3.5 TPM Configuration

#### TPM Support

Disable/Enable TPM if available.

### 3.4.4 CPU Configuration

| Aptio Setup Utility -<br>Advanced | – Copyright (C) 2011 American | Megatrends, Inc.                                      |
|-----------------------------------|-------------------------------|-------------------------------------------------------|
| CPU Configuration                 |                               | Enabled for Windows XP and<br>Linux (OS optimized for |
| Processor Type                    | Intel(R) Atom(TM) CPU         | Hyper-Threading Technology)                           |
| EMT64                             | Supported                     | and Disabled for other OS (OS                         |
| Processon Speed                   | 2132 MHz                      | not optimized for                                     |
| System Bus Speed                  | 533 MHz                       | Hyper-Threading Technology).                          |
| Ratio Status                      | 16                            |                                                       |
| Actual Ratio                      | 16                            |                                                       |
| System Bus Speed                  | 533 MHz                       |                                                       |
| Processor Stepping                | 30661                         |                                                       |
| Microcode Revision                | 266                           |                                                       |
| L1 Cache RAM                      | 2x56 k                        |                                                       |
| L2 Cache RAM                      | 2x512 k                       |                                                       |
| Processor Core                    | Dual                          | ++: Select Screen                                     |
| Hyper-Threading                   | Supported                     | <b>1↓:</b> Select Item                                |
|                                   |                               | Enter: Select                                         |
| Hyper-Threading                   |                               | +/-: Change Opt.                                      |
| Execute Disable Bit               | [Enabled]                     | F1: General Help                                      |
| Limit CPUID Maximum               | [Disabled]                    | F2: Previous Values                                   |
|                                   |                               | F3: Optimized Defaults                                |
|                                   |                               | F4: Save & Exit                                       |
|                                   |                               | ESC: Exit                                             |
|                                   |                               |                                                       |
|                                   |                               |                                                       |
|                                   |                               |                                                       |
|                                   |                               |                                                       |
|                                   |                               |                                                       |
| Version 2.14.1219. (              | Copyright (C) 2011 American M | egatrends, Inc.                                       |

Figure 3.6 CPU Configuration

- Hyper Threading Technology This item allows users to enable or disable Intel Hyper Threading technology.
- Execute Disable Bit This item allows users to enable or disable the No-Execution page protection
- Limit CPUID Maximum This item allows users to enable or disable limit CPUID maximum for Windows XP.

## 3.4.5 SATA Configuration

| ATA Port1                      | Not Present<br>Not Present | SATA Ports (0-3) Device Names<br>if Present and Enabled.                 |
|--------------------------------|----------------------------|--------------------------------------------------------------------------|
| SATA Controller(s)             |                            | 승규는 것을 가지 않는 것이 없다.                                                      |
| Configure SATA as              | [IDE]                      |                                                                          |
| isc Configuration for hard dis | k                          |                                                                          |
|                                |                            | ++: Select Screen<br>†4: Select Item<br>Enter: Select<br>+/-: Change Ont |
|                                |                            | F1: General Help<br>F2: Previous Values<br>F3: Optimized Defaults        |
|                                |                            | ESC: Exit                                                                |

Figure 3.7 SATA Configuration

#### SATA Controller(s)

This item allows users to enable or disable the SATA controller(s).

#### SATA Mode Selection

This item allows users to select mode of SATA controller(s).

## 3.4.6 Intel Fast Flash Standby

![](_page_31_Picture_1.jpeg)

Figure 3.8 Intel Fast Flash Standby

#### IFFS Support

This item allows users to enable or disable iFFS.

#### 3.4.7 USB Configuration

| Aptio Setup Utility - (<br>Advanced            | Copyright (C) 2011 American  | Megatrends, Inc.                                                |
|------------------------------------------------|------------------------------|-----------------------------------------------------------------|
| USB Configuration                              |                              | Enables Legacy USB support.<br>AUTO option disables legacy      |
| USB Devices:<br>1 Keyboard, 1 Mouse            |                              | support if no USB devices are<br>connected. DISABLE option will |
| Legacy USB Support<br>EHCI Hand-off            | [Enabled]<br>[Disabled]      | keep USB devices available<br>only for EFI applications.        |
| USB hardware delays and time-outs:             |                              |                                                                 |
| Device reset time-out<br>Device power-up delay | [20 sec]<br>[Auto]           |                                                                 |
|                                                |                              | 11: Select Item<br>Enter: Select                                |
|                                                |                              | +/−: Change Opt.<br>F1: General Help<br>F2: Previous Values     |
|                                                |                              | F3: Optimized Defaults<br>F4: Save & Exit<br>FSC: Exit          |
|                                                |                              |                                                                 |
|                                                |                              |                                                                 |
| Version 2.14.1219. Cop                         | oyright (C) 2011 American Me | egatrends, Inc.                                                 |

Figure 3.9 USB Configuration

#### Legacy USB Support

Enable the support for legacy USB. Auto option disables legacy support if no USB devices are connected.

EHCI Hand-Off

This is a workaround for the OS without EHCI hand-off support. The EHCI ownership change should claim by EHCI driver.

- Port 60/64 Emulation Enable or disable I/O port 60h/64h emulation support.
- USB transfer time-out

Set the time-out value for Control, Bulk, and Interrupt transfers.

Device reset time-out

Set USB mass storage device Start Unit command time-out value.

#### Device power-up delay

Sets the maximum time the device will take before it properly reports itself to the Host Controller. 'Auto' uses a default value: for a Root port it is 100 ms, for a Hub port the delay is taken from the Hub descriptor.

### 3.4.8 Embedded Controller Configuration

![](_page_32_Figure_13.jpeg)

Figure 3.10 Embedded Controller Configuration

- EC iManager WatchDog IRQ This item allows users to set the irq number of EC watchdog.
   EC Power Saving Mode This item allows users to set board's power saving mode when off.
   EC iManager Smart FAN This item allows users to enable or disable smart FAN feature.
   Backlight Enable Polarity This item allows users to set backlight enable polarity.
   EC Watch Dog Function
  - **EC Watch Dog Function** This item allows users to enable or disabled EC watchdog function.

## 3.4.9 Super I/O Configuration

![](_page_33_Picture_1.jpeg)

Figure 3.11 Super IO Configuration

- Serial Port 0 Configuration This item allows users to configure serial port 0.
- Serial Port 1 Configuration This item allows users to configure serial port 1.
- Serial Port 2 Configuration This item allows users to configure serial port 2.
- Serial Port 3 Configuration This item allows users to configure serial port 3.

## 3.4.10 AOAC Configuration

|  | Enable/Disable AOAC<br>Configuration                             |
|--|------------------------------------------------------------------|
|  |                                                                  |
|  |                                                                  |
|  |                                                                  |
|  | ++: Select Screen<br>fl: Select Item                             |
|  | Enter: Select<br>+/-: Change Opt.<br>F1: General Help            |
|  | F2: Previous Values<br>F3: Optimized Defaults<br>F4: Save & Exit |
|  | ESC: Exit                                                        |
|  |                                                                  |

Figure 3.12 AOAC Configuration

 AOAC Configuration This item allows users to enable or disabled AOAC function.

## 3.4.11 PPM Configuration

| Aptio Setup Utility -<br>Advanced                                  | – Copyright (C) 2011 American                 | Megatrends, Inc.                                                                      |
|--------------------------------------------------------------------|-----------------------------------------------|---------------------------------------------------------------------------------------|
| PPM Configuration<br>EIST<br>CPU C state Report                    | [Enabled]<br>[Enabled]                        | Enable/Disable Intel SpeedStep                                                        |
| Enhanced C state<br>CPU Hard C4E<br>CPU C6 state<br>C4 Exit Timing | [Enabled]<br>[Enabled]<br>[Enabled]<br>[Fast] |                                                                                       |
| C-state POPDOWN<br>C-state POPUP                                   | [Enabled]<br>[Enabled]                        |                                                                                       |
|                                                                    |                                               | <pre>++: Select Screen t↓: Select Item Enter: Select</pre>                            |
|                                                                    |                                               | +/-: Change Upt.<br>F1: General Help<br>F2: Previous Values<br>F3: Optimized Defaults |
|                                                                    |                                               | F4: Save & Exit<br>ESC: Exit                                                          |
| Version 2.14.1219. (                                               | Copyright (C) 2011 American M                 | egatrends, Inc.                                                                       |

Figure 3.13 PPM Configuration

EIST

This item allows users to enable or disabled Intel SpeedStep function.

- CPU C state Report This item allows users to enable or disabled CPU C state report to OS.
- Enhanced C state This item allows users to enable or disabled Enhanced CPU C state.
- CPU Hard C4E

This item allows users to enable or disabled CPU Hard C4E function.

CPU C6 state

This item allows users to enable or disabled CPU C6 state.

C4 Exit Timing

This item allows users to control a programmable time for the CPU voltage to stabilize when exiting from a C4 state.

- C-state POPDOWN This item allows users to enable or disabled Intel C-state POPDOWN function.
  - **C-state POPUP** This item allows users to enable or disabled Intel C-state POPUP function.

# 3.5 Chipset Configuration

Select the Chipset tab from the MIO-5250 setup screen to enter the Chipset BIOS Setup screen. You can display a Chipset BIOS Setup option by highlighting it using the <Arrow> keys. All Plug and Play BIOS Setup options are described in this section.

The Plug and Play BIOS Setup screen is shown below.

![](_page_35_Figure_15.jpeg)

Figure 3.14 Chipset Setup
### 3.5.1 Host Bridge/Intel IGD Configuration

| Aptio Setup Utility — (<br>Chipset                                                | Copyright (C) 2011 American                                   | Megatrends, Inc.                                                                     |
|-----------------------------------------------------------------------------------|---------------------------------------------------------------|--------------------------------------------------------------------------------------|
| Intel IGD Configuration<br>Auto Disable IGD<br>IGFX - Boot Type<br>LCD Panel Type | [Enabled]<br>[VBIOS Default]<br>[VBIOS Default]               | Auto disable IGD upon external<br>GFX detected.                                      |
| Panel Scaling<br>Backlight Control<br>Active LFP                                  | [Auto]<br>[PWM_Normal]<br>[Int-LVDS]                          |                                                                                      |
| Fixed Graphics Memory Size<br>ALS Support<br>Backlight Control Support            | [LEXTERNAL CLOCK]<br>[128MB]<br>[Disabled]<br>[VBIDS-Default] |                                                                                      |
| BIA                                                                               | [Auto]                                                        | ++: Select Screen                                                                    |
|                                                                                   |                                                               | <pre>tl: Select Item Enter: Select +/-: Change Opt.</pre>                            |
|                                                                                   |                                                               | F1: General Help<br>F2: Previous Values<br>F3: Optimized Defaults<br>F4: Save & Exit |
|                                                                                   |                                                               | ESC: Exit                                                                            |
|                                                                                   |                                                               |                                                                                      |
| Version 2.14.1219. Cop                                                            | oyright (C) 2011 American Me                                  | egatrends, Inc.                                                                      |

Figure 3.15 Intel IGD Configuration

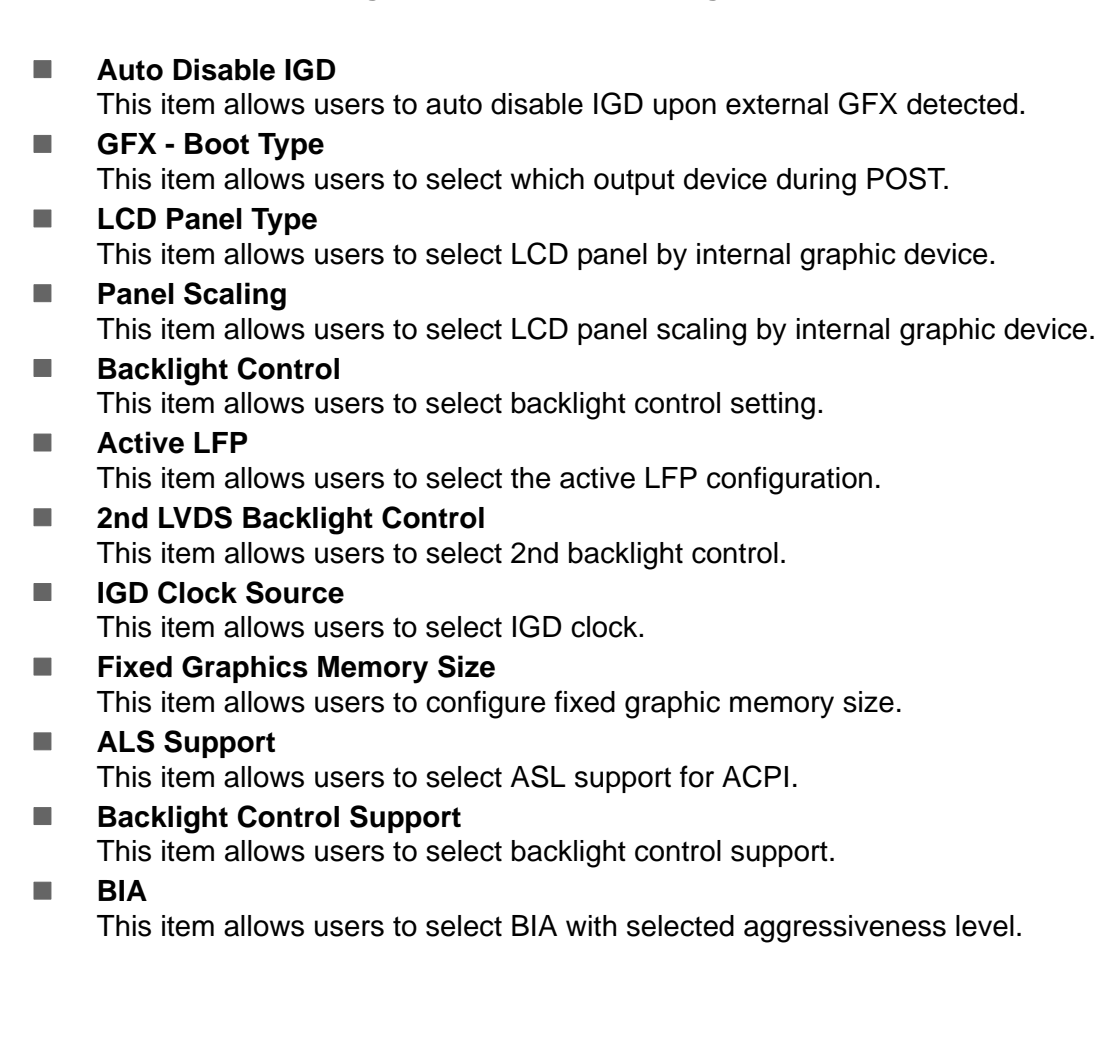

### 3.5.2 South Bridge

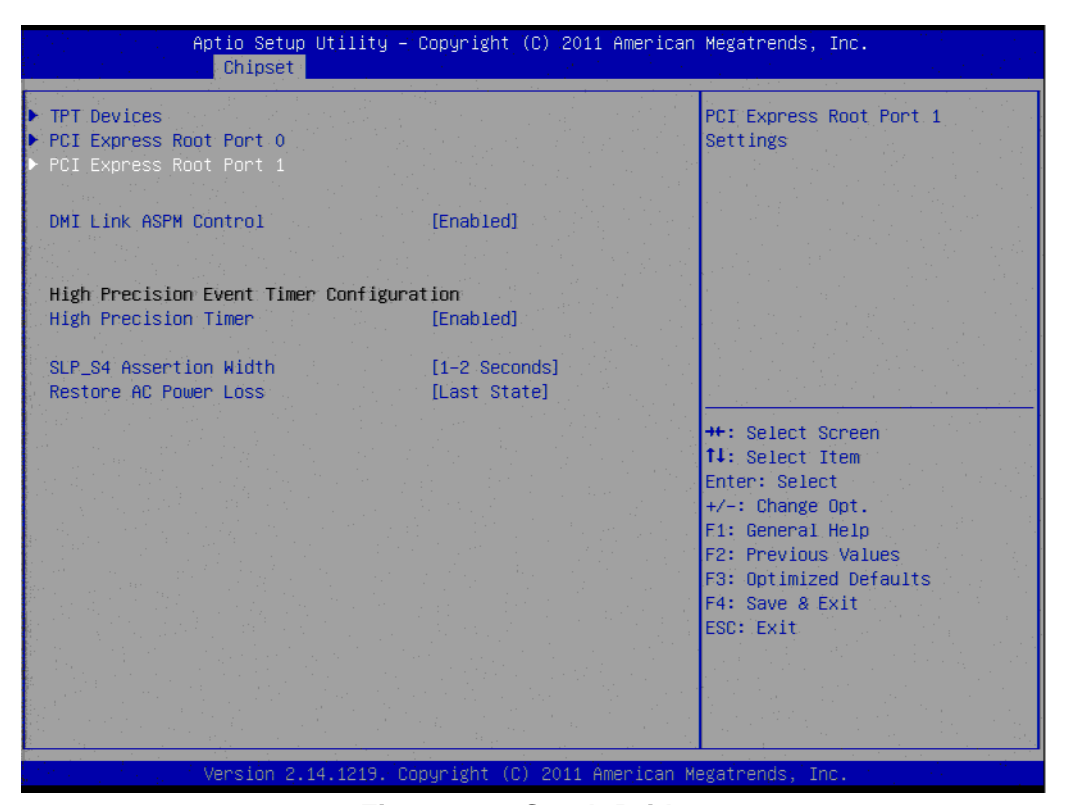

Figure 3.16 South Bridge

| Aptiö Setup Utility -<br>Chipset | - Copyright (C) 2011 American | n Megatrends, Inc.                        |
|----------------------------------|-------------------------------|-------------------------------------------|
| Azalia Controller                | [HD Audio]                    | Azalia Controller                         |
|                                  |                               |                                           |
| Select USB Mode                  | [By Controllers]              |                                           |
| UHCI #1 (ports 0 and 1)          | [Enabled]                     |                                           |
| UHCI #2 (ports 2 and 3)          | [Enabled]                     |                                           |
| UHCI #3 (ports 4 and 5)          | [Enabled]                     | a state of the second state of the second |
| UHCI #4 (ports 6 and 7)          | [Enabled]                     |                                           |
| USB 2.0(EHCI) Support            | [Enabled]                     |                                           |
|                                  |                               |                                           |
| SMBus Controller                 | [Enabled]                     |                                           |
|                                  |                               |                                           |
| SIRQ Logic                       | [Enabled]                     |                                           |
| SIRQ Mode                        | [Continous]                   |                                           |
| NOATA (DOT-) Out tob             | ID Seek Level                 | the Colort Iter                           |
| MSATA/PUIE SWITCh                | [D1Sab1ed]                    | I+: Select Item                           |
| L'ANA Controllon                 | [Epobled]                     | Enter: Select                             |
| LAN2 Controller                  | [Enabled]                     | E1. Comencel Helm                         |
| PCT Eveness PME                  | [Enabled]                     | E2: Previous Values                       |
|                                  | [Eugree]                      | F3: Ontimized Defaults                    |
|                                  |                               | F4: Save & Exit                           |
|                                  |                               | ESC: Exit                                 |
|                                  |                               |                                           |
|                                  |                               |                                           |
|                                  |                               |                                           |
|                                  |                               |                                           |
|                                  |                               |                                           |
| Version 2.14.1219. (             | Copyright (C) 2011American M  | legatrends, Inc.                          |

Figure 3.17 TPT Device

#### Azalia Controller

Enables or disables the azalia controller.

- Select USB Mode Select USB mode by controllers or ports.
- SMBus Controller Enables or disables the onchip SMBus controller.
- SIRQ Logic Enables or disables the SIRQ logic.
- SIRQ Mode Set SIRQ mode.
- MSATA/PCle Switch Enables for MSATA disables for PCle.
- LAN1/LAN2 Controller This item allows users to enables or disables LAN device.
- PCI Express PME This item allows users to enables or disables PCIe PME function.
- PCI Express Root Port 0/1 This item allows users to config PCIe port 0/1 settings.
- DMI Link ASPM Control This item Enables or disables control of active state power management on both NB and SB side of DMI link.
- High Precision Timer
   Enables or disables the high precision timer.
- SLP\_S4 Assertion Width This item allows users to set a delay of sorts.
- Restore AC Power Loss

## 3.6 Boot Settings

| Aptio Setup Utility – C<br>Main Advanced Chipset <mark>Boot</mark> Secur | Copyright (C) 2011 American<br>rity Save & Exit | Megatrends, Inc.                                                                                                    |
|--------------------------------------------------------------------------|-------------------------------------------------|----------------------------------------------------------------------------------------------------|
| Boot Configuration<br>Setup Prompt Timeout<br>Bootup NumLock State       | 1<br>[0n]                                       | Number of seconds to wait for<br>setup activation key.<br>65535(0xFFFF) means indefinite                                                                             |
| Quiet Boot                                                               | [Disabled]                                      | warting.                                                                                                    |
| CSM16 Module Version                                                     | 07.68                                           |                                                                                                    |
| Option ROM Messages<br>Interrupt 19 Capture<br>CSM Support               | [Force BIOS]<br>[Enabled]<br>[Enabled]          |                                                                                                    |
| Boot Option Priorities                                                   |                                                 | Mar Balant Barran                                                                                                    |
| BUUT OPTION #1                                                           |                                                 | <pre>#: Select Screen 14: Select Item Enter: Select +/-: Change Opt. F1: General Help F2: Previous Values F3: Optimized Defaults F4: Save &amp; Exit ESC: Exit</pre> |
| Version 2.14.1219. Cop                                                   | oyright (C) 2011 American Me                    | egatrends, Inc.                                                                                                    |

Figure 3.18 Boot Setup Utility

#### Setup Prompt Timeout

This item allows users to select the number of seconds to wait for setup activation key.

- Bootup NumLock State Select the Power-on state for Numlock.
- Quiet Boot If this option is set to Disabled, the BIOS displays normal POST messages. If Enabled, an OEM Logo is shown instead of POST messages.
- Option ROM Message Set display mode for option ROM.
- Interrupt 19 Capture This item allows option ROMs to trap interrupt 19.
- 1st/2nd/3rd/4th/5th/6th/7th Boot This item allows users to set boot device priority.

## 3.7 Security Setup

| Aptio Setup Ut<br>Main Advanced Chipset Bo                                                                                                    | ility – Copyright (C) 2011 American<br>ot <mark>Security</mark> Save & Exit | Megatrends, Inc.                     |
|----------------------------------------------------------------------------------------------------|-----------------------------------------------------------------------------|--------------------------------------|
| Password Description                                                                                                    |                                                                             | Set Administrator Password           |
| If ONLY the Administrator's password is set,<br>then this only limits access to Setup and is<br>only asked for when entering Setup.<br>If ONLY the User's password is set, then this<br>is a power on password and must be entered to<br>boot or enter Setup. In Setup the User will<br>have Administrator rights.<br>The password length must be |                                                                             |                                      |
| in the following range:                                                                                                    |                                                                             |                                      |
| Minimum length<br>Maximum length                                                                                                    | 3<br>20                                                                     |                                      |
|                                                                                                    |                                                                             | ++: Select Screen<br>fl: Select Item |
| Administrator Password                                                                                                    |                                                                             | Enter: Select                        |
| User Password                                                                                                    |                                                                             | +/-: Change Opt.                     |
|                                                                                                    |                                                                             | F1: General Help                     |
|                                                                                                    |                                                                             | F2: Previous Values                  |
|                                                                                                    |                                                                             | F3: Optimized Defaults               |
|                                                                                                    |                                                                             | F4: Save & Exit                      |
|                                                                                                    |                                                                             | ESC: Exit is a second second second  |
|                                                                                                    |                                                                             |                                      |
|                                                                                                    |                                                                             |                                      |
| Version 2.14.                                                                                                    | 1219. Copyright (C) 2011 American M                                         | egatrends, Inc.                      |

Figure 3.19 Password Configuration

Select Security Setup from the MIO-5250 Setup main BIOS setup menu. All Security Setup options, such as password protection is described in this section. To access the sub menu for the following items, select the item and press <Enter>:

Change Administrator / User Password Select this option and press <ENTER> to access the sub menu, and then type in the password.

### 3.8 Save & Exit

| Aptio Setup Utility – Copyright (C) 2011 American<br>Main Advanced Chipset Boot Security <mark>Save &amp; Exit</mark> | Megatrends, Inc.                                                                              |
|----------------------------------------------------------------------------------------------------|-----------------------------------------------------------------------------------------------|
| Save Changes and Exit<br>Discard Changes and Exit<br>Save Changes and Reset<br>Discard Changes and Reset              | Exit system setup after saving<br>the changes.                                                |
| Save Options<br>Save Changes<br>Discard Changes                                                                       |                                                                                               |
| Restore Defaults<br>Save as User Defaults<br>Restore User Defaults                                                    |                                                                                               |
| Boot Override<br>UEFI: Built-in EFI Shell                                                                             | ++: Select Screen<br>↑↓: Select Item<br>Enter: Select<br>+/-: Change Opt.<br>F1: General Help |
|                                                                                                    | F2: Previous Values<br>F3: Optimized Defaults<br>F4: Save & Exit<br>ESC: Exit                 |
| Version 2.14.1219, Convright (C) 2011 American Me                                                                     | vatrends. Inc.                                                                                |

Figure 3.20 Save & Exit

#### 3.8.1 Save Changes and Exit

When users have completed system configuration, select this option to save changes, exit BIOS setup menu and reboot the computer if necessary to take effect of all system configuration parameters.

#### 3.8.2 Discard Changes and Exit

Select this option to quit Setup without making any permanent changes to the system configuration.

#### 3.8.3 Save Changes and Reset

When users have completed system configuration, select this option to save changes, exit the BIOS setup menu and reboot the computer to take effect of all system configuration parameters.

#### 3.8.4 Discard Changes and Reset

Select this option to quit Setup without making any permanent changes to the system configuration and reboot the computer.

#### 3.8.5 Save Changes

When users have completed system configuration, select this option to save changes without exiting the BIOS setup menu.

#### 3.8.6 Discard Changes

Select this option to discard any current changes and load previous system configuration.

#### 3.8.7 Restore Defaults

The MIO-5250 automatically configures all setup items to optimal settings when users select this option. Optimal Defaults are designed for maximum system performance, but may not work best for all computer applications. In particular, do not use the Optimal Defaults if the user's computer is experiencing system configuration problems.

#### 3.8.8 Save User Defaults

When users have completed system configuration, select this option to save changes as user defaults without exit BIOS setup menu.

#### 3.8.9 Restore User Defaults

The users can select this option to restore user defaults.

#### 3.8.10 Boot Override

You select device you want to do boot override.

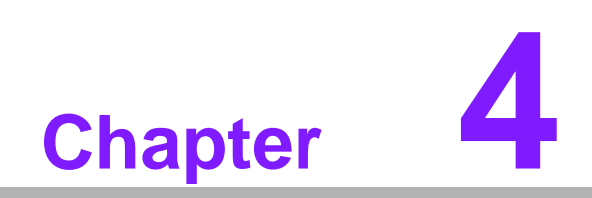

**MIOe Installation** 

The MI/O compact form factor SBC is a new-generation SBC design with a variety of mechanical improvements. Here is the quick installation guide for our thermal design and MIOe module installation.

#### **Quick Installation Guide:**

1. There is a Heatsink / Cooler in the white box inside the package. Carefully remove the release paper from the thermal pad before installation.

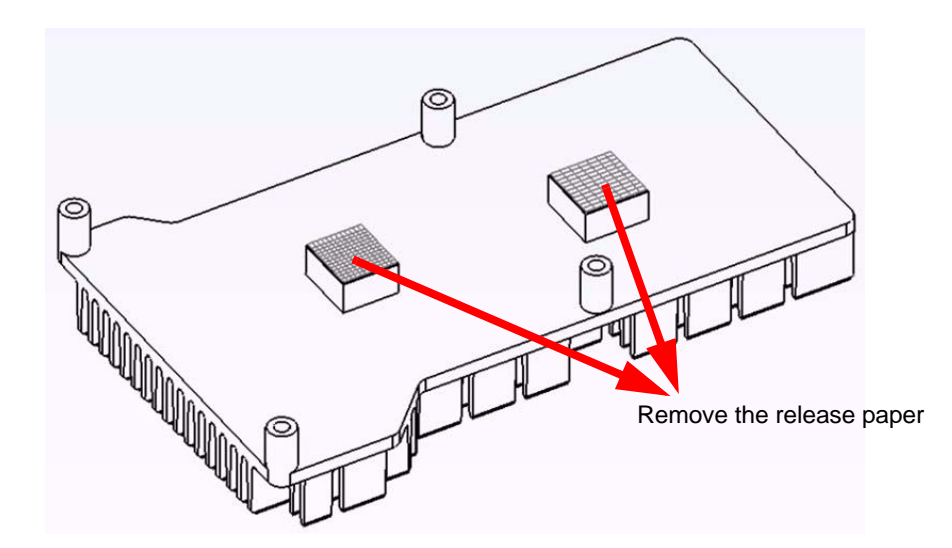

- 2. There are six screws inside the white box; please install DRAM in the SO-DIMM socket first, then screw the heatsink as shown below. Four long screws are for the heatsink; two shorter screws are for the main board.
- 3. There are six standoff's on the MIOe module which can also can be installed with the screws and copper studs.

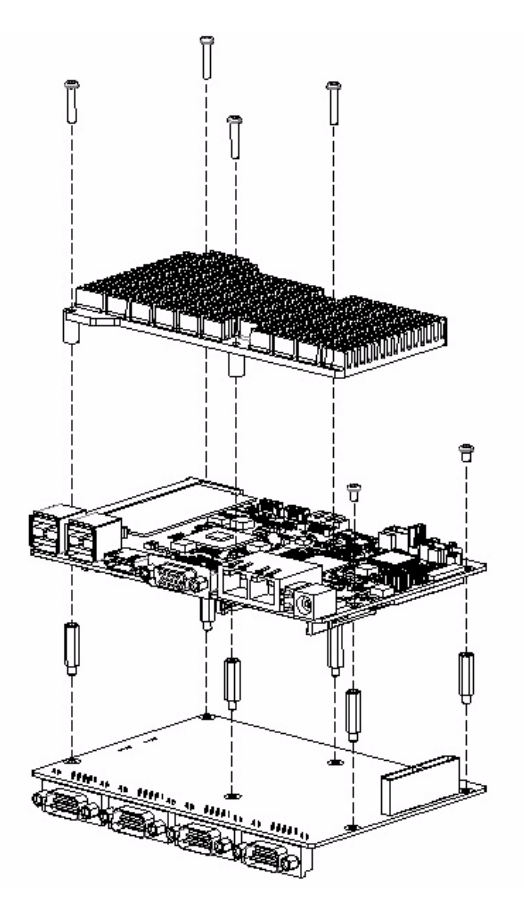

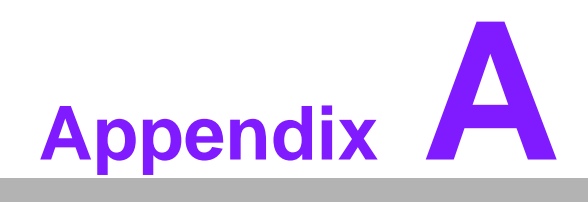

Pin Assignments

| CN1         | 12V Power Input            |
|-------------|----------------------------|
| Part Number | 1655003865                 |
| Footprint   | WF_2x2P_165_BOX_RA_D_740SP |
| Description |                            |
| Pin         | Pin Name                   |
| 1           | GND                        |
| 2           | GND                        |
| 3           | +12V                       |
| 4           | +12V                       |

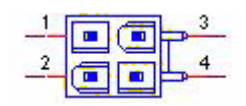

| CN2         | DC JACK                                     |
|-------------|---------------------------------------------|
| Part Number | 1652005624                                  |
| Footprint   | PJ_2P_2DC-G213B200                          |
| Description | DC POWER JACK 2.5mm 90D(M) DIP 2DC-G213B200 |
| Pin         | Pin Name                                    |
| 1           | +VIN                                        |
| 2           | GND                                         |

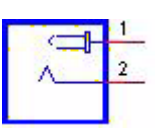

| CN3         | SODIMMDDR3RVS_204                        |
|-------------|------------------------------------------|
| Part Number | 1651001648                               |
| Footprint   | DDR3_204P_2-2013311-1                    |
| Description | DDR3 SODIMM H=9.2mm 204P SMD 2-2013311-1 |
| Pin         | Pin Name                                 |

| CN5         | Power Switch                               |
|-------------|--------------------------------------------|
| Part Number | 1655302020                                 |
| Footprint   | WF_2P_79_BOX_R1_D                          |
| Description | WAFER BOX 2P 2.0mm 180D(M) DIP A2001WV2-2P |
| Pin         | Pin Name                                   |
| 1           | PSIN                                       |
| 2           | GND                                        |

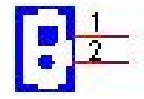

| CN7         | Reset                                      |
|-------------|--------------------------------------------|
| Part Number | 1655302020                                 |
| Footprint   | WF_2P_79_BOX_R1_D                          |
| Description | WAFER BOX 2P 2.0mm 180D(M) DIP A2001WV2-2P |
| Pin         | Pin Name                                   |
| 1           | RESET#                                     |
| 2           | GND                                        |

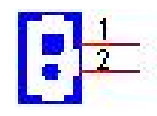

| CN9         | GPIO                                             |
|-------------|--------------------------------------------------|
| Part Number | 1653004099                                       |
| Footprint   | HD_5x2P_79_23N685B-10M10                         |
| Description | BOX HEADER 5x2P 2.00mm 180D(M) SMD 23N685B-10M10 |
| Pin         | Pin Name                                         |
| 1           | +5V                                              |
| 2           | GPIO4                                            |
| 3           | GPIO0                                            |
| 4           | GPIO5                                            |
| 5           | GPIO1                                            |
| 6           | GPIO6                                            |
| 7           | GPIO2                                            |
| 8           | GPIO7                                            |
| 9           | GPIO3                                            |
| 10          | GND                                              |

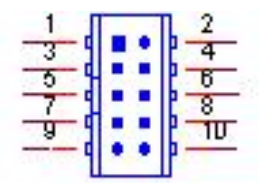

| CN10        | VGA                                          |
|-------------|----------------------------------------------|
| Part Number | 1654000055                                   |
| Footprint   | DBVGA-VF5MS                                  |
| Description | D-SUB Conn. 15P 90D(F) DIP 070242FR015S200ZU |
| Pin         | Pin Name                                     |
| 1           | RED                                          |
| 2           | GREEN                                        |
| 3           | BLUE                                         |
| 4           | NC                                           |
| 5           | GND                                          |
| 6           | GND                                          |
| 7           | GND                                          |
| 8           | GND                                          |
| 9           | NC                                           |
| 10          | GND                                          |
| 11          | NC                                           |
| 12          | DDAT                                         |
| 13          | HSYNC                                        |
| 14          | VSYNC                                        |
| 15          | DCLK                                         |

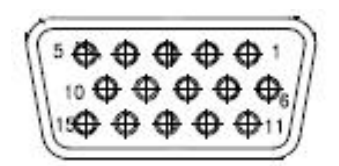

| CN11        | CFast                                            |
|-------------|--------------------------------------------------|
| Part Number | 1653004849                                       |
| Footprint   | CFAST_24P_N7G24                                  |
| Description | CFast 24P 1.27mm 90D(M) SMD N7G24-A0B2RA-10-0HT- |
| Pin         | Pin Name                                         |
| PC1         | CDI                                              |
| PC2         | GND                                              |
| PC3         | NC                                               |
| PC4         | NC                                               |
| PC5         | NC                                               |
| PC6         | NC                                               |
| PC7         | GND                                              |
| PC8         | NC                                               |
| PC9         | NC                                               |
| PC10        | NC                                               |
| PC11        | NC                                               |
| PC12        | NC                                               |

| PC13       +3.3V         PC14       +3.3V         PC15       GND         PC16       GND         PC17       CDO         S1       GND         S2       TX+         S3       TX-         S4       GND         S5       RX-         S6       RX+         S7       GND |      |       |
|----------------------------------------------------------------------------------------------------|------|-------|
| PC14       +3.3V         PC15       GND         PC16       GND         PC17       CDO         S1       GND         S2       TX+         S3       TX-         S4       GND         S5       RX-         S6       RX+         S7       GND                          | PC13 | +3.3V |
| PC15         GND           PC16         GND           PC17         CDO           S1         GND           S2         TX+           S3         TX-           S4         GND           S5         RX-           S6         RX+           S7         GND             | PC14 | +3.3V |
| PC16         GND           PC17         CDO           S1         GND           S2         TX+           S3         TX-           S4         GND           S5         RX-           S6         RX+           S7         GND                                        | PC15 | GND   |
| PC17         CDO           S1         GND           S2         TX+           S3         TX-           S4         GND           S5         RX-           S6         RX+           S7         GND                                                                   | PC16 | GND   |
| S1         GND           S2         TX+           S3         TX-           S4         GND           S5         RX-           S6         RX+           S7         GND                                                                                              | PC17 | CDO   |
| S2         TX+           S3         TX-           S4         GND           S5         RX-           S6         RX+           S7         GND                                                                                                    | S1   | GND   |
| S3         TX-           S4         GND           S5         RX-           S6         RX+           S7         GND                                                                                                    | S2   | TX+   |
| S4         GND           S5         RX-           S6         RX+           S7         GND                                                                                                    | S3   | TX-   |
| S5         RX-           S6         RX+           S7         GND                                                                                                    | S4   | GND   |
| S6         RX+           S7         GND                                                                                                    | S5   | RX-   |
| S7 GND                                                                                                    | S6   | RX+   |
|                                                                                                    | S7   | GND   |

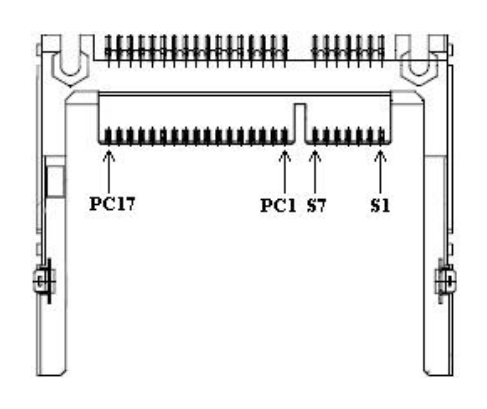

| CN12        | SIM                                             |
|-------------|-------------------------------------------------|
| Part Number | 1654000639                                      |
| Footprint   | SIM-WL608C                                      |
| Description | SIM card conn 6p 90D(F)SMD WO/Pb WL608C3-M04-7F |
| Pin         | Pin Name                                        |
| 1           | UIM_PWR                                         |
| 2           | UIM_RESET                                       |
| 3           | UIM_CLK                                         |
| 4           | GND                                             |
| 5           | UIM_VPP                                         |
| 6           | UIM_DATA                                        |

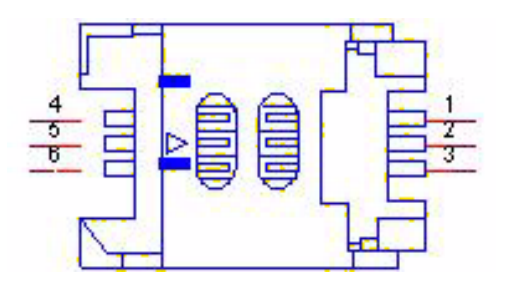

| CN13        | Mini PCIE               |
|-------------|-------------------------|
| Part Number | 1654006715              |
| Footprint   | MINIPCI_52P_88911-5204M |
| Description |                         |
| Pin         | Pin Name                |
| 1           | WAKE#                   |
| 2           | +3.3VSB                 |
| 3           | NC                      |
| 4           | GND                     |
| 5           | NC                      |
| 6           | +1.5V                   |
| 7           | NC                      |
| 8           | NC                      |
| 9           | GND                     |
| 10          | NC                      |
| 11          | REFCLK-                 |
| 12          | NC                      |
| 13          | REFCLK+                 |
| 14          | NC                      |
| 15          | GND                     |
| 16          | NC                      |
| 17          | NC                      |
| 18          | GND                     |
| 19          | NC                      |
| 20          | NC                      |
| 21          | GND                     |
| 22          | PERST#                  |
| 23          | PERn0                   |
| 24          | +3.3VSB                 |
| 25          | PERp0                   |
| 26          | GND                     |
| 27          | GND                     |
| 28          | +1.5V                   |
| 29          | GND                     |
| 30          | SMB_CLK                 |
| 31          | PETn0                   |
| 32          | SMB_DAT                 |
| 33          | PETp0                   |
| 34          | GND                     |
| 35          | GND                     |
| 36          | USB D-                  |
| 37          | GND                     |
| 38          | USB D+                  |
| 39          | +3.3VSB                 |
| 40          | GND                     |
| 41          | +3.3VSB                 |
| 42          | NC                      |
| 43          | GND                     |

| 44       | NC       |
|----------|----------|
| 45       | NC       |
| 46       | NC       |
| 47       | NC       |
| 48       | +1.5V    |
| 49       | NC       |
| 50       | GND      |
| 51       | NC       |
| 52       | +3.3VSB  |
| H3       | GND      |
| H4       | GND      |
| H5       | NC       |
| H6       | NC       |
| H5<br>H6 | NC<br>NC |

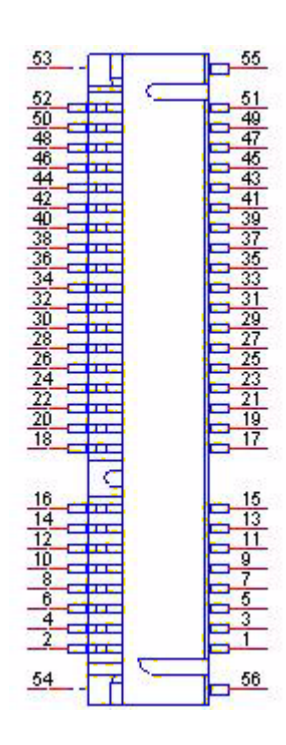

| CN14        | SATA                                          |
|-------------|-----------------------------------------------|
| Part Number | 1654004118                                    |
| Footprint   | SATA_7P_50_WATA-07DPLH4U                      |
| Description | Serial ATA 7P 1.27mm 90D(M) SMD WATA-07DPLH4U |
| Pin         | Pin Name                                      |
| 1           | GND                                           |
| 2           | TX+                                           |
| 3           | TX-                                           |
| 4           | GND                                           |
| 5           | RX-                                           |
| 6           | RX+                                           |
| 7           | GND                                           |

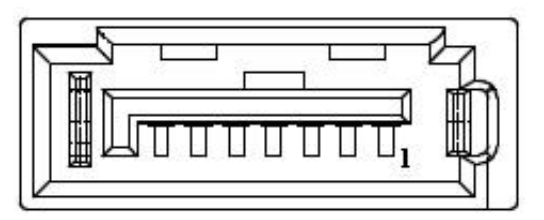

| CN15        | SATA Power                                       |
|-------------|--------------------------------------------------|
| Part Number | 1655001154                                       |
| Footprint   | WF_4P_98_BOX_R1_D                                |
| Description | WAFER BOX 4P 2.50mm 180D(M) DIP 24W1170-04S10-01 |
| Pin         | Pin Name                                         |
| 1           | +5V                                              |
| 2           | GND                                              |
| 3           | GND                                              |
| 4           | +12V                                             |

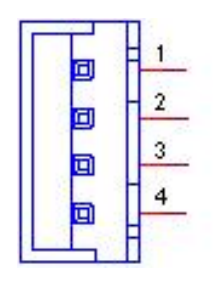

| CN16        | USB3/4                                     |
|-------------|--------------------------------------------|
| Part Number | 1654009513                                 |
| Footprint   | USB_8P_UB1112C-8FDE-4F                     |
| Description | USB CONN. 8P 2.0mm 90D DIP UB1112C-8FDE-4F |
| Pin         | Pin Name                                   |
| 1           | +5V                                        |
| 2           | D-                                         |
| 3           | D+                                         |
| 4           | GND                                        |

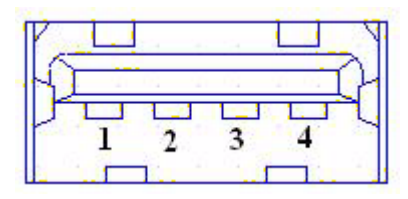

| CN17        | Internal USB                               |
|-------------|--------------------------------------------|
| Part Number | 1653005260                                 |
| Footprint   | HD_5x2P_79_N10                             |
| Description | PIN HEADER 2x5P 2.0mm 180D(M) SMD 21N22050 |
| Pin         | Pin Name                                   |
| 1           | +5V                                        |
| 2           | +5V                                        |
| 3           | A_D-                                       |
| 4           | B_D-                                       |
| 5           | A_D+                                       |
| 6           | B_D+                                       |
| 7           | GND                                        |
| 8           | GND                                        |
| 9           | GND                                        |

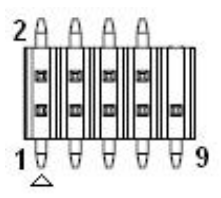

Matching Cable: 1703100260 1703100121

| CN18        | USB 1/2                                    |
|-------------|--------------------------------------------|
| Part Number | 1654009513                                 |
| Footprint   | USB_8P_UB1112C-8FDE-4F                     |
| Description | USB CONN. 8P 2.0mm 90D DIP UB1112C-8FDE-4F |
| Pin         | Pin Name                                   |
| 1           | +5V                                        |
| 2           | D-                                         |
| 3           | D+                                         |
| 4           | GND                                        |

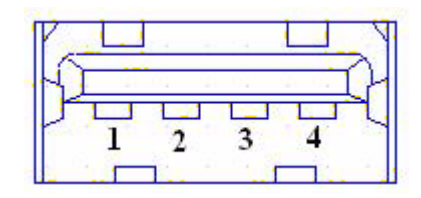

| CN19        | COM1/COM2 RS-232                                 |
|-------------|--------------------------------------------------|
| Part Number | 1653004793                                       |
| Footprint   | HD_10x2P_79_23N685B-20M10                        |
| Description | BOX HEADER 10x2P 2.0mm 180D(M)SMD 23N685B-20M10B |
| Pin         | Pin Name                                         |
| 1           | DCD1#                                            |
| 2           | DSR1#                                            |
| 3           | RXD1                                             |
| 4           | RTS1#                                            |
| 5           | TXD1                                             |
| 6           | CTS1#                                            |
| 7           | DTR1#                                            |
| 8           | RI1#                                             |
| 9           | GND                                              |
| 10          | GND                                              |
| 11          | DCD2#                                            |
| 12          | DSR2#                                            |
| 13          | RXD2                                             |
| 14          | RTS2#                                            |
| 15          | TXD2                                             |
| 16          | CTS2#                                            |
| 17          | DTR2#                                            |
| 18          | RI2#                                             |
| 19          | GND                                              |
| 20          | GND                                              |

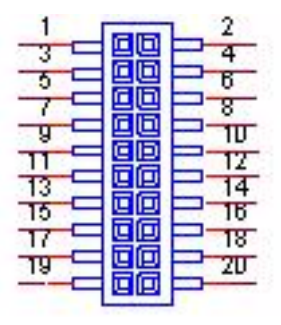

Matching Cable: 1701200220

| CN20        | RS422/485 1                             |
|-------------|-----------------------------------------|
| Part Number | 1655304032                              |
| Footprint   | WF_5P_49_BOX_85205                      |
| Description | WAFER 5P 1.25mm 180D(M) SMD 85205-05701 |
| Pin         | Pin Name                                |
| 1           | 422RX-                                  |
| 2           | 422RX+                                  |
| 3           | 422/485TX+                              |
| 4           | 422/485TX-                              |
| 5           | GND                                     |

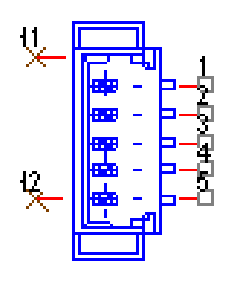

WB\_5V\_1.25mm

| CN22        | RS422/485 2                             |
|-------------|-----------------------------------------|
| Part Number | 1655304032                              |
| Footprint   | WF_5P_49_BOX_85205                      |
| Description | WAFER 5P 1.25mm 180D(M) SMD 85205-05701 |
| Pin         | Pin Name                                |
| 1           | 422RX-                                  |
| 2           | 422RX+                                  |
| 3           | 422/485TX+                              |
| 4           | 422/485TX-                              |
| 5           | GND                                     |

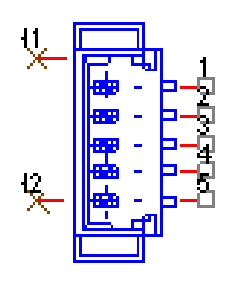

### ₩8\_5V\_1.25mm

| CN24        | COM3/COM4 RS-232                                 |
|-------------|--------------------------------------------------|
| Part Number | 1653004793                                       |
| Footprint   | HD_10x2P_79_23N685B-20M10                        |
| Description | BOX HEADER 10x2P 2.0mm 180D(M)SMD 23N685B-20M10B |
| Pin         | Pin Name                                         |
| 1           | DCD3#                                            |
| 2           | DSR3#                                            |
| 3           | RXD3                                             |
| 4           | RTS3#                                            |
| 5           | TXD3                                             |
| 6           | CTS3#                                            |
| 7           | DTR3#                                            |
| 8           | RI3#                                             |
| 9           | GND                                              |
| 10          | GND                                              |
| 11          | DCD4#                                            |
| 12          | DSR4#                                            |
| 13          | RXD4                                             |
| 14          | RTS4#                                            |
| 15          | TXD4                                             |
| 16          | CTS4#                                            |
| 17          | DTR4#                                            |
| 18          | RI4#                                             |

| 19 | GND |
|----|-----|
| 20 | GND |

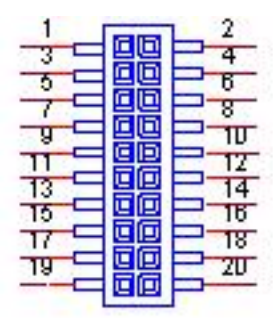

Matching Cable: 1701200220

| CN25        | SMBus                                   |
|-------------|-----------------------------------------|
| Part Number | 1655904020                              |
| Footprint   | FPC4V-125M                              |
| Description | WAFER 4P 1.25mm 180D(M) SMD 85205-04001 |
| Pin         | Pin Name                                |
| 1           | GND                                     |
| 2           | SMB_DAT                                 |
| 3           | SMB_CLK                                 |
| 4           | +5V                                     |

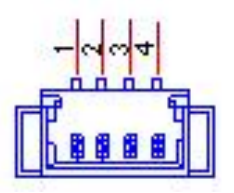

| CN26        | System FAN                                    |
|-------------|-----------------------------------------------|
| Part Number | 1655003010                                    |
| Footprint   | WHP3VA                                        |
| Description | Wafer 2.54mm 3P 180D(M) DIP W/LOCK 22-27-2031 |
| Pin         | Pin Name                                      |
| 1           | GND                                           |
| 2           | +12V                                          |
| 3           | Speed                                         |

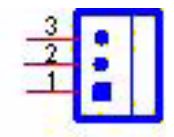

| CN14        | LAN                                  |
|-------------|--------------------------------------|
| Part Number | 1652003274                           |
| Footprint   | RJ45_28P_RTB-19GB9J1A                |
| Description | PHONE JACK RJ45 28P DIP RTB-19GB9J1A |
| Pin         | Pin Name                             |
| 1           | TX+(10/100), BI_DA+(GHz)             |
| 2           | TX-(10/100), BI_DA-(GHz)             |
| 3           | RX+(10/100), BI_DB+(GHz)             |
| 4           | BI_DC+(GHz)                          |
| 5           | BI_DC-(GHz)                          |
| 6           | RX-(10/100), BI_DB-(GHz)             |
| 7           | BI_DD+(GHz)                          |
| 8           | BI_DD-(GHz)                          |

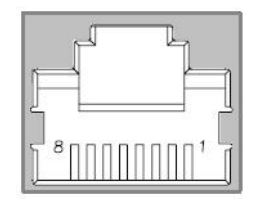

| CN30        | Audio                                            |
|-------------|--------------------------------------------------|
| Part Number | 1653004099                                       |
| Footprint   | HD_5x2P_79_23N685B-10M10                         |
| Description | BOX HEADER 5x2P 2.00mm 180D(M) SMD 23N685B-10M10 |
| Pin         | Pin Name                                         |
| 1           | LOUTR                                            |
| 2           | LINR                                             |
| 3           | GND                                              |
| 4           | GND                                              |
| 5           | LOUTL                                            |
| 6           | LINL                                             |
| 7           | GND                                              |
| 8           | GND                                              |
| 9           | MIC1R                                            |
| 10          | MIC1L                                            |

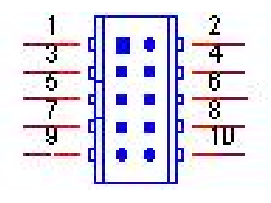

Matching Cable: 1703100152

| $\cup$         |
|----------------|
|                |
|                |
|                |
|                |
|                |
|                |
|                |
|                |
| _              |
|                |
|                |
|                |
|                |
| ×              |
|                |
|                |
|                |
|                |
|                |
|                |
|                |
|                |
|                |
|                |
| - U            |
|                |
|                |
| _              |
| Ξ.             |
| 5              |
| Ы              |
| D              |
| in /           |
| in A           |
| in A           |
| in As          |
| in As          |
| in Ass         |
| in Ass         |
| in Assi        |
| in Assi        |
| in Assig       |
| in Assig       |
| in Assign      |
| in Assign      |
| in Assign      |
| in Assignr     |
| in Assignn     |
| in Assignm     |
| in Assignm     |
| in Assignme    |
| in Assignme    |
| in Assignme    |
| in Assignmer   |
| in Assignmen   |
| in Assignment  |
| in Assignment: |
| in Assignments |

| CN31        | MIOe                       |
|-------------|----------------------------|
| Part Number | 1654006235                 |
| Footprint   | BB_40x2P_32_1625x285_2HOLD |
| Description |                            |
| Pin         | Pin Name                   |
| 1           | GND                        |
| 2           | GND                        |
| 3           | PCIE_RX0+                  |
| 4           | PCIE_TX0+                  |
| 5           | PCIE_RX0-                  |
| 6           | PCIE_TX0-                  |
| 7           | GND                        |
| 8           | GND                        |
| 9           | PCIE_RX1+                  |
| 10          | PCIE_TX1+                  |
| 11          | PCIE_RX1-                  |
| 12          | PCIE_TX1-                  |
| 13          | GND                        |
| 14          | GND                        |
| 15          | PCIE_RX2+                  |
| 16          | PCIE_TX2+                  |
| 17          | PCIE_RX2-                  |
| 18          | PCIE_TX2-                  |
| 19          | GND                        |
| 20          | GND                        |
| 21          | PCIE_RX3+                  |
| 22          | PCIE_TX3+                  |
| 23          | PCIE_RX3-                  |
| 24          | PCIE_TX3-                  |
| 25          | GND                        |
| 26          | GND                        |
| 27          | PCIE_CLK+                  |
| 28          | LOUTL                      |
| 29          | PCIE_CLK-                  |
| 30          | LOUTR                      |
| 31          | GND                        |
| 32          | AGND                       |
| 33          | SMB_CLK                    |
| 34          | NC                         |
| 35          | SMB_DAT                    |
| 36          | NC                         |
| 37          | PCIE_WAKE#                 |
| 38          | NC                         |
| 39          | RESET#                     |
| 40          | NC                         |
| 41          | SLP_S3#                    |

| 42 | CLK33M            |
|----|-------------------|
| 43 | SLP S5#           |
| 44 | LPC AD0           |
| 45 | DDP HPD           |
| 46 | LPC AD1           |
| 47 | GND               |
| 48 | LPC AD2           |
| 49 | DDP AUX+          |
| 50 | LPC AD3           |
| 51 | DDP AUX-          |
| 52 | LPC DRQ#0         |
| 53 | GND               |
| 54 | LPC SERIRQ        |
| 55 | DDP_D0+           |
| 56 | LPC_FRAME#        |
| 57 | DDP_D0-           |
| 58 | GND               |
| 59 | GND               |
| 60 | USB0_D+           |
| 61 | DDP_D1+           |
| 62 | USB0_D-           |
| 63 | DDP_D1-           |
| 64 | GND               |
| 65 | GND               |
| 66 | USB1_D+/USB_SSTX+ |
| 67 | DDP_D2+           |
| 68 | USB1_D-/USB_SSTX- |
| 69 | DDP_D2-           |
| 70 | GND               |
| 71 | GND               |
| 72 | USB2_D+/USB_SSRX+ |
| 73 | DDP_D3+           |
| 74 | USB2_D-/USB_SSRX- |
| 75 | DDP_D3-           |
| 76 | GND               |
| 77 | GND               |
| 78 | USB_OC#           |
| 79 | +12VSB            |
| 80 | NC                |
| 83 | GND               |
| 84 | GND               |
| 85 | GND               |
| 86 | GND               |
| 87 | +5VSB             |
| 88 | +5VSB             |
| 89 | +5VSB             |
| 90 | +5VSB             |

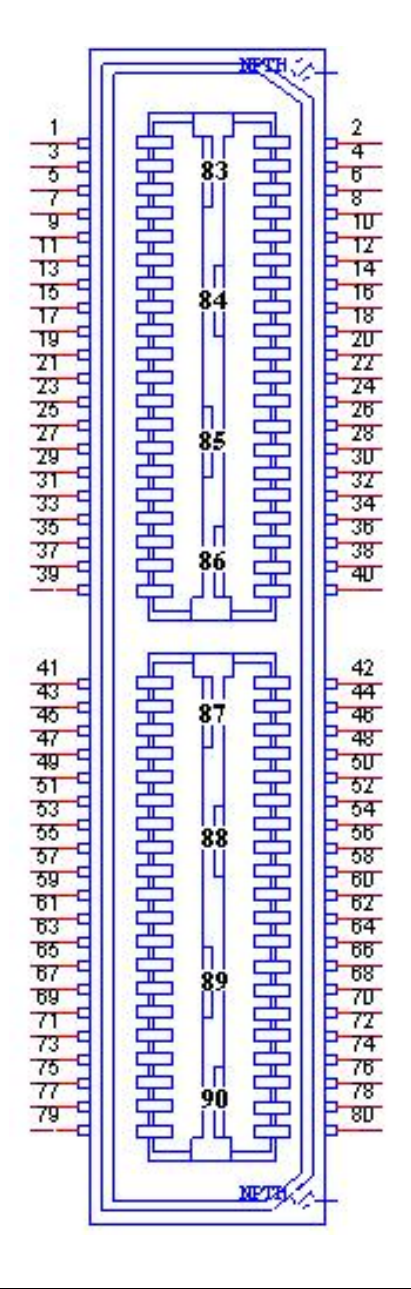

| CN33        | 24 bits LVDS1 Panel                              |
|-------------|--------------------------------------------------|
| Part Number | 1653910261                                       |
| Footprint   | SPH10X2                                          |
| Description | B/B Conn 10x2P 1.25mm 180D(M)SMD DF13-20DP-1.25V |
| Pin         | Pin Name                                         |
| 1           | GND                                              |
| 2           | GND                                              |
| 3           | LVDS0_D0+                                        |
| 4           | NC                                               |
| 5           | LVDS0_D0-                                        |
| 6           | NC                                               |
| 7           | LVDS0_D1+                                        |
| 8           | NC                                               |
| 9           | LVDS0_D1-                                        |
| 10          | NC                                               |
| 11          | LVDS0_D2+                                        |

| 12 | NC           |  |
|----|--------------|--|
| 13 | LVDS0_D2-    |  |
| 14 | NC           |  |
| 15 | LVDS0_CLK+   |  |
| 16 | LVDS0_D3+    |  |
| 17 | LVDS0_CLK-   |  |
| 18 | LVDS0_D3-    |  |
| 19 | +5V or +3.3V |  |
| 20 | +5V or +3.3V |  |

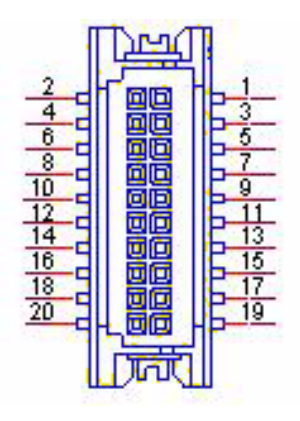

| CN34        | 48 bits LVDS2 Inverter Power                 |
|-------------|----------------------------------------------|
| Part Number | 1655000453                                   |
| Footprint   | WHL5V-2M-24W1140                             |
| Description | WAFER BOX 2.0mm 5P 180D(M) DIP WO/Pb JIH VEI |
| Pin         | Pin Name                                     |
| 1           | +12V                                         |
| 2           | GND                                          |
| 3           | ENABKL                                       |
| 4           | VBR                                          |
| 5           | +5V                                          |

| 2 |
|---|
| 4 |
| 5 |
|   |

| $\mathbf{\cup}$             |
|-----------------------------|
|                             |
|                             |
|                             |
|                             |
|                             |
| 1.00                        |
|                             |
|                             |
|                             |
|                             |
|                             |
|                             |
|                             |
|                             |
|                             |
|                             |
|                             |
|                             |
|                             |
|                             |
|                             |
|                             |
|                             |
|                             |
|                             |
|                             |
|                             |
| Ĭ                           |
| in                          |
| in                          |
| nin                         |
| in /                        |
| oin A                       |
| oin A                       |
| oin As                      |
| oin As                      |
| in As:                      |
| in Ass                      |
| in Ass                      |
| in Assi                     |
| in Assig                    |
| in Assig                    |
| in Assign                   |
| in Assign                   |
| in Assign                   |
| in Assignr                  |
| in Assignn                  |
| in Assignm                  |
| in Assignm                  |
| in Assignme                 |
| <sup>o</sup> in Assignme    |
| in Assignme                 |
| <sup>o</sup> in Assignmer   |
| in Assignmen                |
| <sup>9</sup> in Assignment  |
| in Assignment:              |
| <sup>b</sup> in Assignments |

| CN35        | 48 bits LVDS2 Panel                              |
|-------------|--------------------------------------------------|
| Part Number | 1653920200                                       |
| Footprint   | SPH20X2                                          |
| Description | B/B Conn. 40P 1.25mm 90D SMD DF13-40DP-1.25V(91) |
| Pin         | Pin Name                                         |
| 1           | +5V or +3.3V                                     |
| 2           | +5V or +3.3V                                     |
| 3           | GND                                              |
| 4           | GND                                              |
| 5           | +5V or +3.3V                                     |
| 6           | +5V or +3.3V                                     |
| 7           | LVDS0_D0-                                        |
| 8           | LVDS1_D0-                                        |
| 9           | LVDS0_D0+                                        |
| 10          | LVDS1_D0+                                        |
| 11          | GND                                              |
| 12          | GND                                              |
| 13          | LVDS0_D1-                                        |
| 14          | LVDS1_D1-                                        |
| 15          | LVDS0_D1+                                        |
| 16          | LVDS1_D1+                                        |
| 17          | GND                                              |
| 18          | GND                                              |
| 19          | LVDS0_D2-                                        |
| 20          | LVDS1_D2-                                        |
| 21          | LVDS0_D2+                                        |
| 22          | LVDS1_D2+                                        |
| 23          | GND                                              |
| 24          | GND                                              |
| 25          | LVDS0_CLK-                                       |
| 26          | LVDS1_CLK-                                       |
| 27          | LVDS0_CLK+                                       |
| 28          | LVDS1_CLK+                                       |
| 29          | GND                                              |
| 30          | GND                                              |
| 31          | NC                                               |
| 32          | NC                                               |
| 33          | GND                                              |
| 34          | GND                                              |
| 35          | LVDS0_D3-                                        |
| 36          | LVDS1_D3-                                        |
| 37          | LVDS0_D3+                                        |
| 38          | LVDS1_D3+                                        |
| 39          | NC                                               |
| 40          | NC                                               |
|             |                                                  |

| CN36        | HDMI                                           |
|-------------|------------------------------------------------|
| Part Number | 1654009225                                     |
| Footprint   | HDMI_19P_QJ51193-FFD4-7F                       |
| Description | HDMI Conn 19P 0.5mm 90D(M) SMD QJ51193-FFB4-7F |
| Pin         | Pin Name                                       |
| 1           | TMDS Data2+                                    |
| 2           | TMDS Data2 Shield                              |
| 3           | TMDS Data2®C                                   |
| 4           | TMDS Data1+                                    |
| 5           | TMDS Data1 Shield                              |
| 6           | TMDS Data1®C                                   |
| 7           | TMDS Data0+                                    |
| 8           | TMDS Data0 Shield                              |
| 9           | TMDS Data0®C                                   |
| 10          | TMDS Clock+                                    |
| 11          | TMDS Clock Shield                              |
| 12          | TMDS Clock®C                                   |
| 13          | Reserved                                       |
| 14          | Reserved                                       |
| 15          | SCL                                            |
| 16          | SDA                                            |
| 17          | DDC Ground                                     |
| 18          | +5V Power                                      |
| 19          | Hot Plug Detect                                |

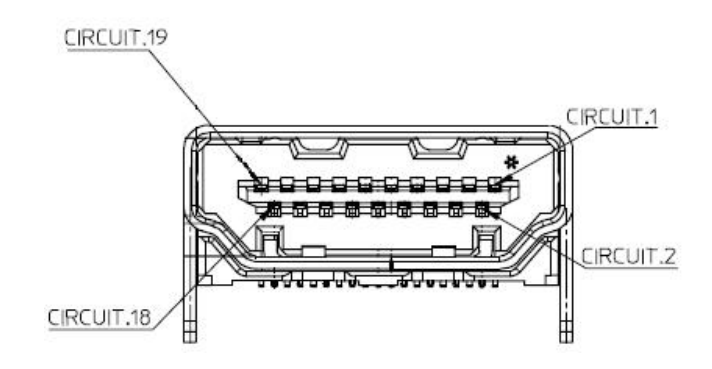

| $\mathbf{O}$ |
|--------------|
|              |
|              |
|              |
|              |
|              |
|              |
|              |
|              |
|              |
|              |
|              |
|              |
| $\sim$       |
|              |
|              |
|              |
|              |
|              |
|              |
|              |
|              |
| _            |
|              |
|              |
|              |
|              |
| )            |
|              |
|              |
|              |
|              |
|              |
| $\geq$       |
| A            |
| AS           |
| As           |
| Ass          |
| Ass          |
| Assi         |
| Assig        |
| Assig        |
| Assign       |
| Assign       |
| Assign       |
| Assignr      |
| Assignm      |
| Assignm      |
| Assignm      |
| Assignme     |
| Assignme     |
| Assignmer    |
| Assignmen    |
| Assignment   |
| Assignment   |
| Assignments  |

| eDP                                              |
|--------------------------------------------------|
| 1653910261                                       |
| SPH10X2                                          |
| B/B Conn 10x2P 1.25mm 180D(M)SMD DF13-20DP-1.25V |
| Pin Name                                         |
| GND                                              |
| GND                                              |
| D0-                                              |
| D3-                                              |
| D0+                                              |
| D3+                                              |
| GND                                              |
| NC                                               |
| D1-                                              |
| GND                                              |
| D1+                                              |
| SDAT                                             |
| GND                                              |
| SCLK                                             |
| D2-                                              |
| GND                                              |
| D2+                                              |
| Hot Plug Detect                                  |
| +5V or +3.3V                                     |
| +5V or +3.3V                                     |
|                                                  |

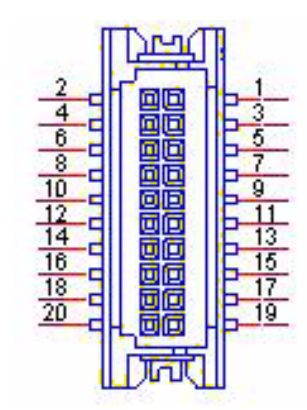

| CN38        | 24 bits LVDS1 Inverter Power                 |
|-------------|----------------------------------------------|
| Part Number | 1655000453                                   |
| Footprint   | WHL5V-2M-24W1140                             |
| Description | WAFER BOX 2.0mm 5P 180D(M) DIP WO/Pb JIH VEI |
| Pin         | Pin Name                                     |
| 1           | +12V                                         |
| 2           | GND                                          |
| 3           | ENABKL                                       |
| 4           | VBR                                          |
| 5           | +5V                                          |

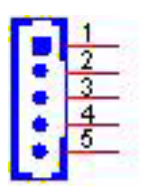

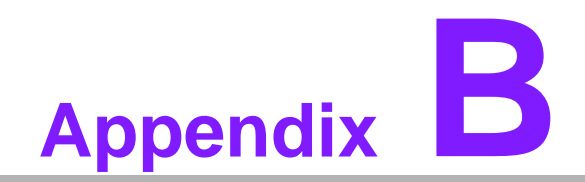

System Assignments

# **B.1 System I/O Ports**

| Table B.1: System I/O Ports |                                                   |
|-----------------------------|---------------------------------------------------|
| Addr. Range (Hex)           | Device                                            |
| 000-01F                     | DMA Controller                                    |
| 20h-2Dh                     | Interrupt Controller                              |
| 50h-52h                     | Timer/Counter                                     |
| 060-06F                     | 8042 (keyboard controller)                        |
| 070-07F                     | Real-time clock, non-maskable interrupt (NMI)mask |
| 080-09F                     | DMA page register                                 |
| 0A0-0BF                     | 0A0-0BF                                           |
| 0C0-0DF                     | DMA controller                                    |
| 170h-177h                   | IDE Controller                                    |
| 1F0h-1F7h                   | IDE Controller                                    |
| 299h-29Ah                   | EC HM Index port and Data port                    |
| 29Ch-29Dh                   | EC Index port and Data port                       |
| 2E8-2EF                     | Communications Port (COM4)                        |
| 2F8-2FF                     | Communications Port (COM2)                        |
| 3E8-3EF                     | Communications Port (COM3)                        |
| 3F8-3FF                     | Communications Port (COM1)                        |
| 0400 - 04FF                 | Motherboard resources                             |
| 0500 - 053F                 | Motherboard resources                             |

# **B.2 DMA Channel assignments**

| Table B.2: DMA Channel assignments |                                 |
|------------------------------------|---------------------------------|
| Channel                            | Function                        |
| 0                                  | Available                       |
| 1                                  | Available                       |
| 2                                  | Available                       |
| 3                                  | Available                       |
| 4                                  | Direct memory access controller |
| 5                                  | Available                       |
| 6                                  | Available                       |
| 7                                  | Available                       |

## B.3 1st MB memory map

| Table B.3: 1st MB memory map |                   |  |
|------------------------------|-------------------|--|
| Addr. Range (Hex)            | Device            |  |
| E0000h - FFFFFh              | System board      |  |
| D0000h - DFFFFh              | PCI Bus           |  |
| C0000h - CFFFFh              | System board      |  |
| A0000h - BFFFFh              | PCI Bus           |  |
| A0000h - BFFFFh              | Intel® HD Graphic |  |
| 00000h - 9FFFFh              | System board      |  |

# **B.4 Interrupt assignments**

| Table B.4: Interrupt assignments |                                                         |
|----------------------------------|---------------------------------------------------------|
| Interrupt#                       | Interrupt source                                        |
| NMI                              | Parity error detected                                   |
| IRQ0                             | System timer                                            |
| IRQ1                             | Standard 101/102-Key or Microsoft Natural PS/2 Keyboard |
| IRQ2                             | Interrupt from controller 2 (cascade)                   |
| IRQ3                             | Communications Port (COM2)                              |
| IRQ4                             | Communications Port (COM1)                              |
| IRQ5                             | EC Watch DOG                                            |
| IRQ6                             | Available                                               |
| IRQ7                             | Communications Port (COM3)                              |
| IRQ8                             | System CMOS/real time clock                             |
| IRQ9                             | Microsoft ACPI-Compliant System                         |
| IRQ10                            | Available                                               |
| IRQ11                            | Communications Port (COM4)                              |
| IRQ12                            | PS/2 Compatible Mouse                                   |
| IRQ13                            | Numeric data processor                                  |
| IRQ14                            | Primary IDE                                             |
| IRQ15                            | Secondary IDE                                           |

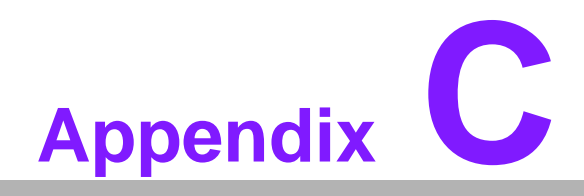

Watchdog Timer Sample Code

### C.1 EC Watchdog Timer sample code

```
EC_Command_Port = 0x29Ah
EC_Data_Port = 0x299h
Write EC HW ram = 0x89
Watch dog event flag = 0x57
Watchdog reset delay time = 0x5E
Reset event = 0x04
Start WDT function = 0x28
_____
.model small
.486p
.stack 256
.data
.code
org 100h
.STARTup
mov dx, EC_Command_Port
mov al,89h
                 ; Write EC HW ram.
out dx,al
mov dx, EC_Command_Port
mov al, 5Fh
                 ; Watchdog reset delay time low byte (5Eh is high byte) index.
out dx,al
mov dx, EC_Data_Port
mov al, 30h
                 ;Set 3 seconds delay time.
out dx,al
mov dx, EC_Command_Port
mov al,89h
                 ; Write EC HW ram.
out dx,al
mov dx, EC_Command_Port
mov al, 57h
                 ; Watch dog event flag.
out dx,al
mov dx, EC_Data_Port
mov al, 04h ; Reset event.
out dx,al
mov dx, EC_Command_Port
mov al,28h
                 ; start WDT function.
out dx,al
.exit
END
```
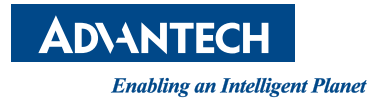

## www.advantech.com

Please verify specifications before quoting. This guide is intended for reference purposes only.

All product specifications are subject to change without notice.

No part of this publication may be reproduced in any form or by any means, electronic, photocopying, recording or otherwise, without prior written permission of the publisher.

All brand and product names are trademarks or registered trademarks of their respective companies.

© Advantech Co., Ltd. 2012